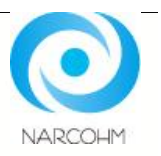

患者管理支援ソフト

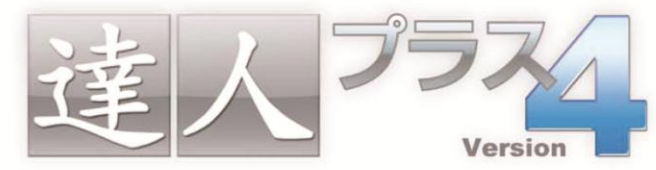

ドクターと患者さんをつなぐ デジタルコミュニケーションツール

Version4.0.0.0から Version4.2.0.0 変更点

<プラーク>

・印刷機能変更について
・指導内容文書の追加について
・画像保存について
・カルテ用印刷にプラークスコアを表示

<リスク検査> ・ダイアグノデント入力について

<写真管理>

- 動画保存機能認証登録の方法について
   ・画面アイコンの追加
- ・画面アイコンの追加
   ・動画のインポートについて
- ・ 動画のインホートについて
   ・ インポートした動画を再生する
- ・動画のエキスポートについて
- ・エキスポートした動画を見る
- Windows Media Encoder9.0 のインストール方法
- ・印刷レイアウト追加

・敬称の変更

- ・印刷時の日付について
- ・患者写真一括表示
- Twain 機器 (スキャナ) から画像を取込む
- ・保存データの移動について
- ・画像を拡大表示する
   ・様々な写真を拡大する
- 対応OS <sup>Windows</sup> XP Vista

- **<ポケット>**
- ・出血の入力順
- ・印刷機能変更について
   ・カルテ用印刷方法について
- ・ガルテ用印刷方法について・出血・排膿の色変更について
- ・インプラントを反映させる
- <口腔内情報>
- ・欠損歯本数の変更について
- ・画像保存について
- <一覧表示>
- ・検索の変更について

### <説明文書>

- 歯科疾患管理文書追加
- ・歯科疾患管理文書マスタ登録・変更
- ・問診入力マスタの登録・変更
- ・歯科疾患管理文書イラスト反転について
- <医院マスタ>
- 医院ロゴについて

## プラーク 印刷機能変更について

プラーク機能において印刷物が変更となりましたのでご案内致します。 変更となった印刷物は以下の通りです。

- ・比 較 印 刷・・・ 馬蹄図の左右を入れ替えました。
- ・カ ル テ 用 印 刷・・・ 歯番を入れ、4回分に変更致しました。

・比較印刷経緯グラフ付き・・・ グラフが左から右に進んでいるにも関わらず馬蹄図が右から左となっておりましたので 変更致しました。

以前の比較印刷(経緯グラフ付き)

バージョンアップ後の比較印刷(経緯グラフ付き)

右側が過去データとなり、グラフ日付の並びと 異なります。 左側が過去データとなりました。

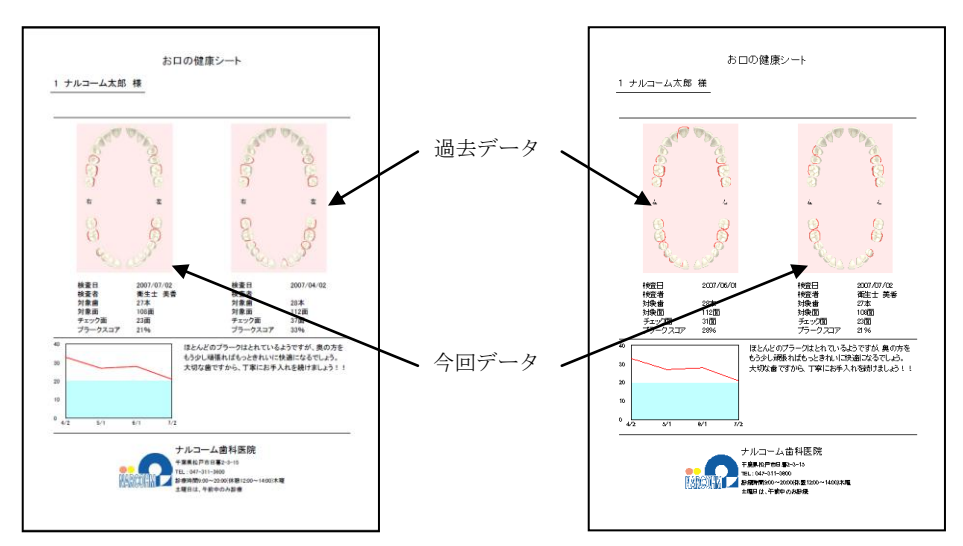

※経緯グラフ付きでない場合にも、左側が過去データとなりますのでご了承頂きますようお願い申し上げます。

#### 以前のカルテ用印刷 -

1枚の用紙に<u>5回分</u>印刷することが 可能でした。

 #25/#

 1 / 1/2-4.58

 BE I: 2001/01/20
 BE R: BH -B

 Image: Constraint of the second second secon

▶ バージョンアップ後の印刷

1枚の用紙に<u>4回分</u>となりましたが、歯番が 印刷されます。

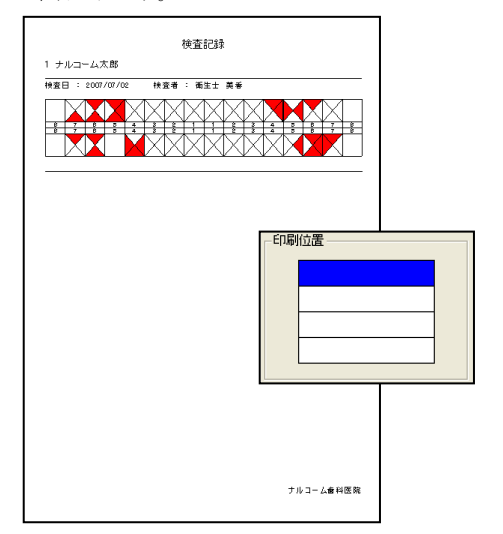

# プラーク 指導内容文書の追加について

プラーク機能の指導内容に実地指導標準を追加致しました。以下の方法で、ご確認下さい。

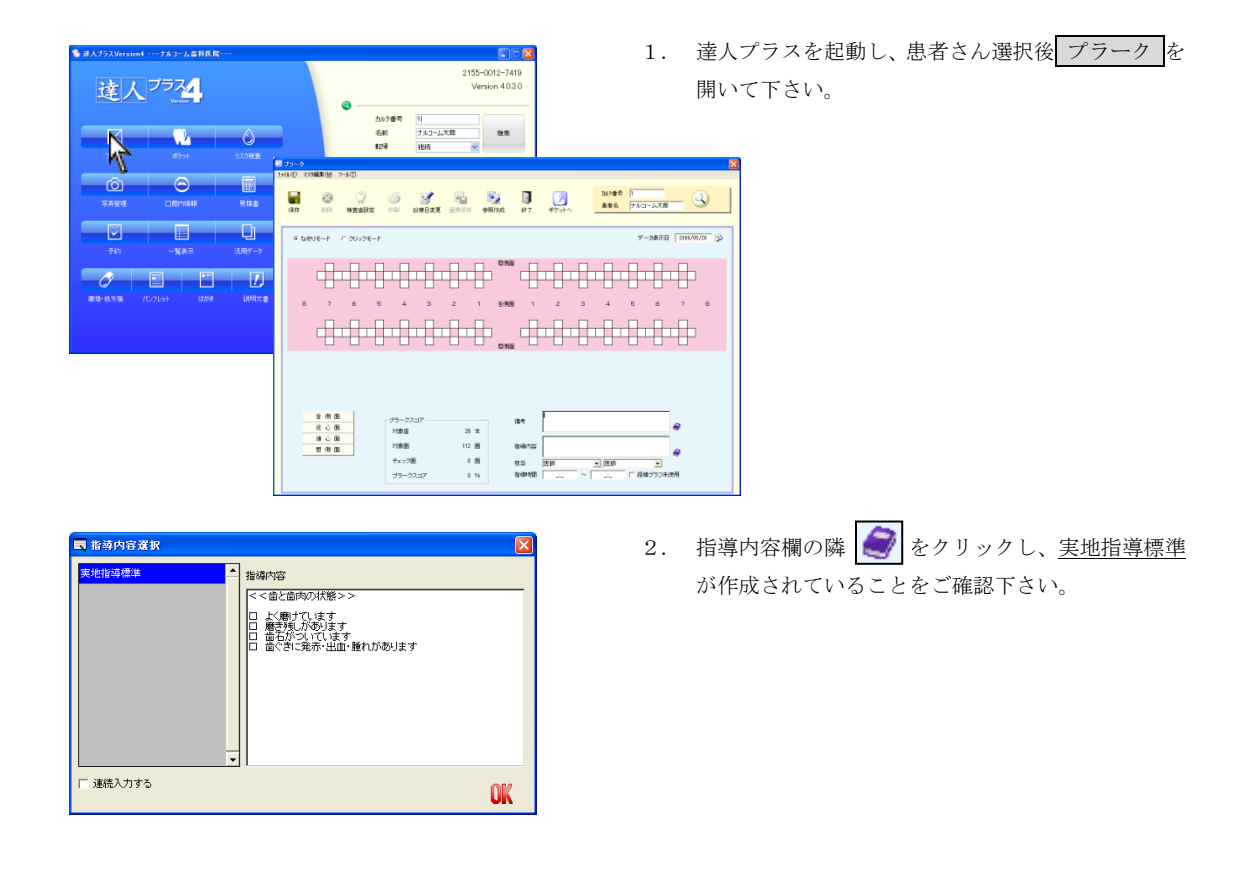

<タイトル変更>

歯科衛生実地指導説明文書等のタイトルを変更する場合には Guide Book 7-19 ページをご参照下さい。

# プラーク 画像保存について

プラークを入力後に、馬蹄図として1つの画像にすることが可能でしたが、右下にプラークスコアを表示するように 改変致しました。

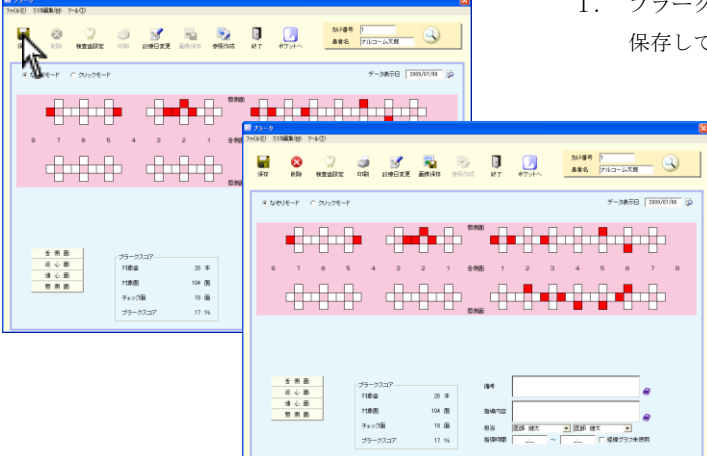

 プラークを入力後、保存 をクリックしてデータを 保存して下さい。

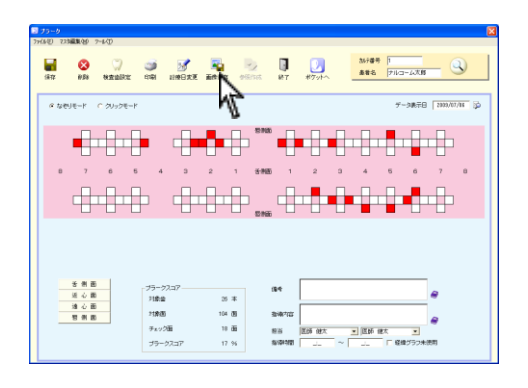

2. (画像保存)をクリックして下さい。

| PlaqueSystem 🔀 |
|----------------|
| 保存しました         |
| OK             |
|                |

3. 保存しましたと表示されましたら**OK**をクリック して下さい。

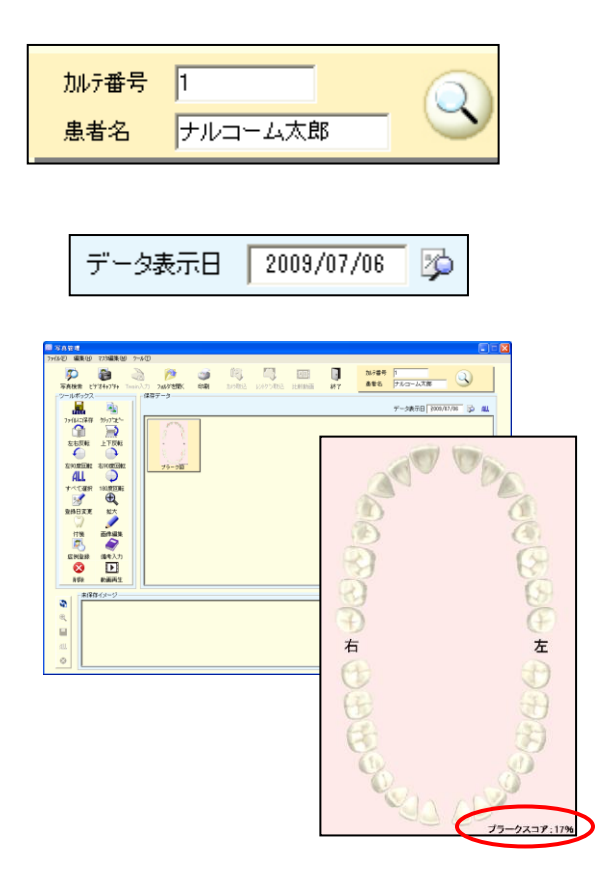

 <u>右上に表示されている患者さん</u>、<u>右上の日付</u>の写真 管理に画像が保存されます。 プラーク カルテ用印刷にプラークスコアを表示

検査歯設定でインプラントを追加することが可能になりました。

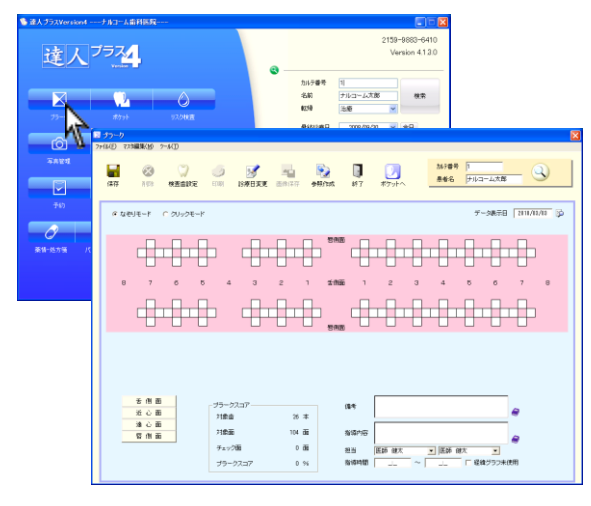

1. メイン画面よりプラークを起動して下さい。

### ポケット 出血の入力順について

ポケットにおいて出血の入力順を変更することが可能です。

<ポケットの出血入力順とは?> ポケットの数値を入力するとカーソルが次の部位へ移動していきます。 その際の出血の取り方の設定となりますので下記をご参照下さい。 ● 先入力 出血を入力し → ポケット数値を入力 → 次の部位へ ● 後入力 ポケット数値を入力 → 出血を入力 → 次の部位へ ※どちらも BackSpace をクリックして頂くと前の部位へ戻ります。 ※ Enter を押して頂くと次の部位へ移動します。

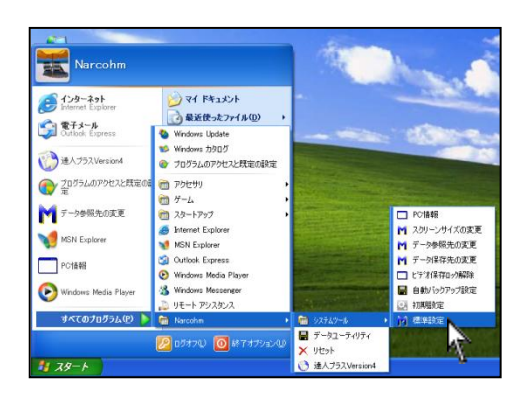

画面左下 スタート → すべてのプログラム →
 Narcohn → システムツール → 標準設定 をクリックして下さい。

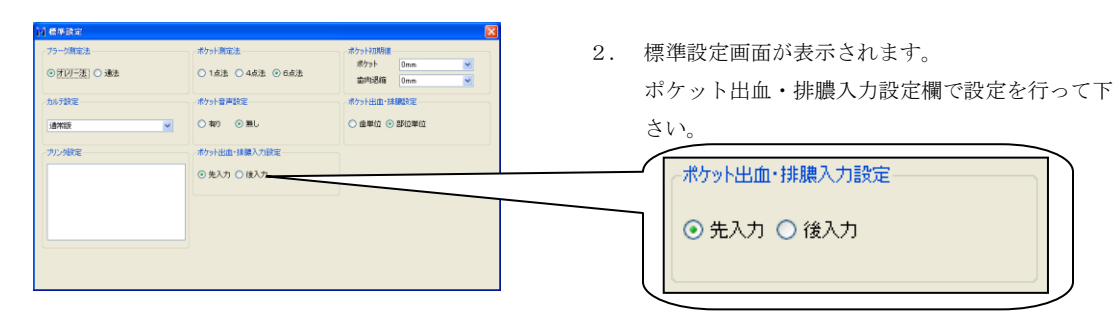

設定後、右上× をクリックして閉じて下さい。

# ポケット 印刷機能変更について

ポケット機能において印刷物が変更及び、追加となりましたのでご案内致します。

- <変更>
- ・カルテ用印刷・・・歯番を入れ、4回分に変更致しました。

<追加>

・カルテ用印刷・・・付着歯肉の幅、歯肉退縮、根分岐部病変を追加致しました。

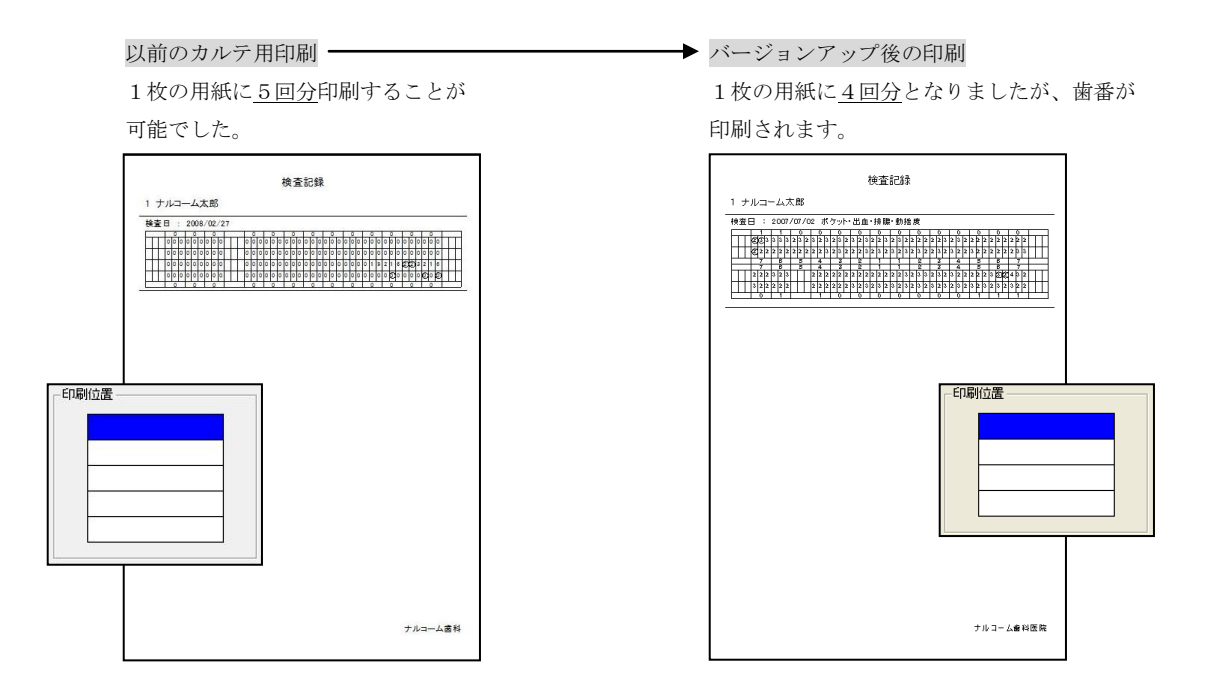

カルテ用印刷に、付着歯肉の幅、歯肉退縮、根分岐部病変を追加致しました。 ※1段目にポケット数値、2段目に歯肉退縮を印刷するということも可能です。

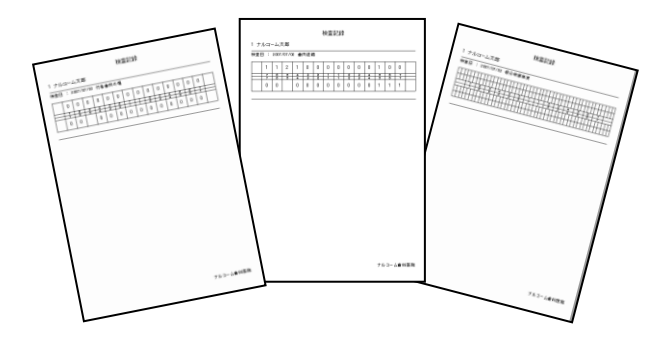

#### <重要事項>

ポケットの出血は〇、排膿はグレーの背景に変更になりました。

根分岐部病変のカルテ印刷の場合に0の場合には表示されませんのでご了承下さい。

### ポケット カルテ用印刷方法について

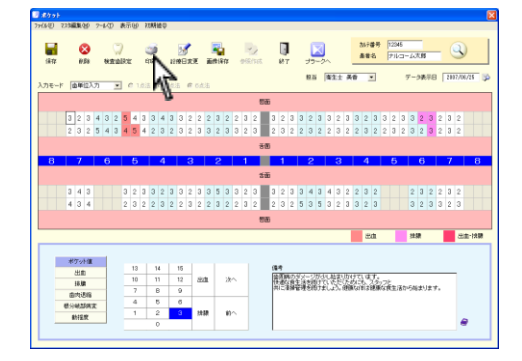

秋室記録

ナルコーム大商

カルテ用ポケット印刷 カルテ用作者会内の福印刷 カルテ用金内辺福印刷 カルテ用金内通道印刷

朝秋秋期 中国分印刷 比和印刷

1. 入力画面でデータ入力後が終わりましたら (保存)後、🥥 (印刷)をクリックして下さい。

2. 印刷プレビュー画面が表示されます。 印刷種類より、目的の印刷物を選択して下さい。

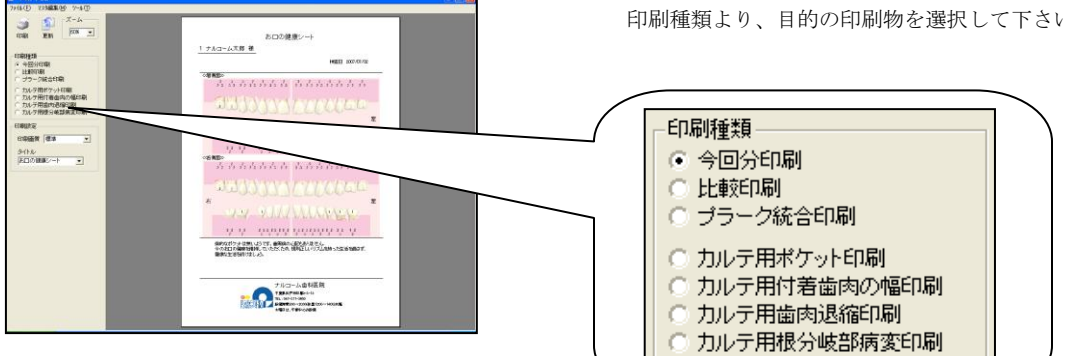

3. カルテ用印刷の場合、印刷位置をご選択下さい。 印刷場所を変更して頂くと4回分印刷することが 可能です。

> 1段目にポケット数値、2段目に歯肉退縮を印刷す るということも可能です。

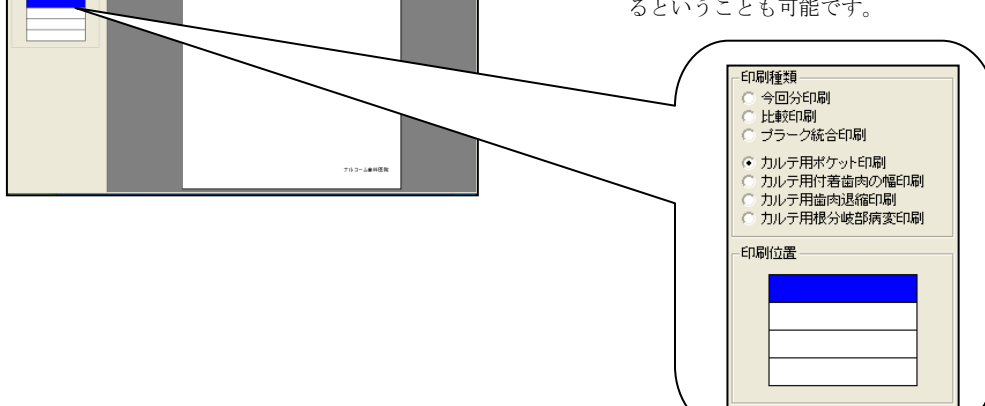

# ポケット 出血・排膿の色変更について

印刷設定において印刷物の出血・排膿・出血/排膿の色変更を行うことが可能です。 今回より、変更を行って頂いた色が入力画面に反映されるようになりました。

| -              |      |             |       |   |          |           | -   |      |     |   |     |         |     |     |   |           |        |    |   |     |     |             |    |      |               |      |     |     |         |          |     |            |    |      |     |    |   |          |        |      |
|----------------|------|-------------|-------|---|----------|-----------|-----|------|-----|---|-----|---------|-----|-----|---|-----------|--------|----|---|-----|-----|-------------|----|------|---------------|------|-----|-----|---------|----------|-----|------------|----|------|-----|----|---|----------|--------|------|
| <b>一</b><br>法存 |      | e<br>Na     | 8     | ĸ | ()<br>Re | )<br>IRCE |     | in C | k   |   | 2   | 8<br>3x | Æ   |     |   | ŧ         |        | 25 | 2 |     | 2   | 1           |    | ļ    |               | ~    |     |     | 35<br>초 | 7番<br>単名 | •   | 123<br>711 | 45 | w    | -   | _  | 1 | 0        | 9      |      |
| カモード           | 1    | <b>∆</b> #1 | 23.73 | _ | *        | 1         | 112 | ria. | N   | 2 | ia. | a       | 6.Å | 3B  |   |           |        |    |   |     |     |             |    | 82.2 | 5             | 41   | ±   | ×1  |         | ٠        |     |            | 2  | r-3  | ų,  | F8 | П | 2007     | 706/21 |      |
|                |      |             |       |   |          |           |     |      |     | 8 |     |         |     |     |   |           |        |    | 1 | 5æ  |     |             |    |      |               |      |     |     |         |          |     |            |    |      |     |    |   |          |        |      |
|                |      |             | 3 4   | 3 | 2        | 5         | 4   | 3    | 3 4 | 3 | 3   | 2       | 2   | 2   | 3 | 2         | 2      | 3  | 2 | I   | 3 1 | 3           | 3  | 2    | 3             | 3    | 2   | 3   | 3 2     | 2 2      | 3   | 2          | 3  | 3    | 2   | 3  | 2 | 3 :      |        |      |
|                | 2    | 3           | 2 5   | 4 | з        | 4         | 5   | 4    | 2 3 | 2 | 3   | 2       | з   | 3   | 2 | 3         | 3      | 2  | 3 | i   | 2 3 | 1 2         | 2  | 3    | 2             | 2    | 3   | 2   | 2 3     | 1 2      | 2   | 3          | 2  | 3    |     | 3  | 2 | 3 :      | 2      |      |
|                |      |             |       |   |          |           |     |      |     |   |     |         |     |     |   |           |        |    |   |     |     |             |    |      |               |      |     |     |         |          |     |            |    |      |     |    |   |          |        |      |
|                |      |             | _     | _ |          | _         |     | _    | _   | _ |     | _       |     | _   |   |           | _      | _  | _ | 500 | _   |             |    | _    |               | _    |     | _   |         | _        |     | _          |    | _    |     |    |   |          |        | _    |
| 8              | -    | /           | -     | 6 |          |           | 9   |      | - 4 | - | -   | -33     |     | -   | 2 |           | -      | 1  | - | -   | -   |             | -  | 2    |               | -    | 3   | +   | -       | •        | -   | 0          |    |      | Ð   | -  | - | <u>′</u> |        | 8    |
|                |      |             |       |   |          |           |     |      |     |   |     |         |     |     |   |           |        |    | 1 | tā  |     |             |    |      |               |      |     |     |         |          |     |            |    |      |     |    |   |          |        |      |
|                | З    | 4           | 3     |   |          | 3         | 2   | 3    | 3 2 | З | 3   | 2       | З   | З   | 5 | 3         | 3      | 2  | 3 | 1   | 3 1 | 3           | 3  | 4    | 3             | 4    | 3   | 2   | 2 3     | 1 2      |     |            |    | 2    | З   | 2  | 2 | 3        | 2      |      |
|                | 4    | 3           | 4     |   |          | 2         | 3   | 2    | 2 3 | 2 | 2   | 3       | 2   | 2   | 3 | 2         | 2      | 3  | 2 |     | 2 3 | 2           | 5  | 3    | 5             | 3    | 2   | 3   | 3 1     | 2 2      |     |            |    | 3    | 2   | 3  | 3 | 2        | 3      |      |
|                |      |             |       |   |          |           |     |      |     |   |     |         |     |     |   |           |        |    |   | 58  |     |             |    |      |               |      |     |     |         |          |     |            |    |      |     |    |   |          |        |      |
|                | -    | _           | _     | - | -        | -         | -   | -    | -   | - | -   | -       | -   | -   | - | -         | -      | -  | - | -   | -   | -           | -  | -    | -             | -    | -   |     |         | a th     | -   | -          |    |      | -   | -  | ٦ |          |        |      |
|                | _    |             |       | _ | _        | _         | _   | _    |     | _ | _   | _       | _   | _   | _ | _         | _      | _  | _ | _   |     | _           |    | _    | _             | _    | _   |     |         | 2.08     | _   |            |    | 34.9 |     | -  | - |          | -      | ~ 90 |
|                |      |             |       |   |          |           |     |      |     |   |     |         |     |     |   |           |        |    |   |     |     |             |    |      |               |      |     |     |         |          |     |            |    |      |     |    |   |          |        |      |
|                | - 10 | 1414        |       |   |          |           | 13  |      | 14  |   | 15  |         |     |     |   |           |        |    |   |     | 傳行  |             |    |      |               |      |     |     |         |          |     |            |    |      |     |    |   |          |        |      |
|                |      | 18.82       |       |   |          |           | 10  | Т    | 11  | T | 12  |         | 8   | tt. |   | <i>ik</i> | $\sim$ |    |   |     | 顜   |             | 儀  | ei   | 77-1<br>817 ( | 12   | 影   |     | 53      | 켯        | 67  | Ł          |    |      |     |    |   |          |        |      |
|                |      | 内決          | 8     |   |          |           | 7   |      | в   | T | 9   |         |     |     |   |           |        |    |   |     | 用:  | 78)<br>(13) | 層明 | 153  | 97±           | luž, | 5.8 | 180 | ati.    | 3 EØ     | RGI | t          | 30 | 5%   | ±1) | 27 |   |          |        |      |
|                | 83   | 4.25        | 87    |   |          |           | 4   | 1    | 8   | 1 | 6   |         |     |     |   |           |        |    |   |     |     |             |    |      |               |      |     |     |         |          |     |            |    |      |     |    |   |          |        |      |
|                |      |             |       |   |          |           | 1   |      | 2   |   |     |         | 推   | 58  |   | 10        | $\sim$ |    |   |     | 1   |             |    |      |               |      |     |     |         |          |     |            |    |      |     |    |   |          |        |      |

入力画面でデータ入力後が終わりましたら
 (保存)後、(印刷)をクリックして下さい。

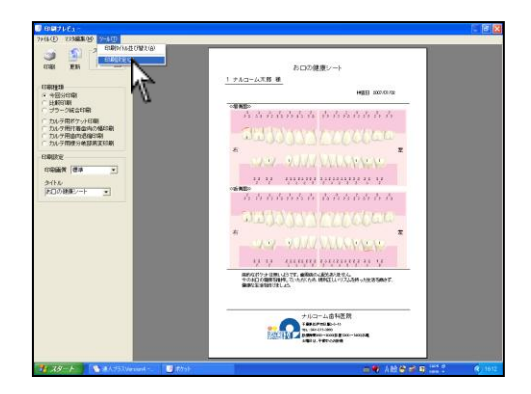

🕖 印刷設定

印刷タイプ

印刷プレビュー画面が表示されます。
 ツール(T)から 印刷設定(0) をクリックして下さい。

 色の変更を行う場合には 変更 をクリックし、任意 の色を選択して下さい。

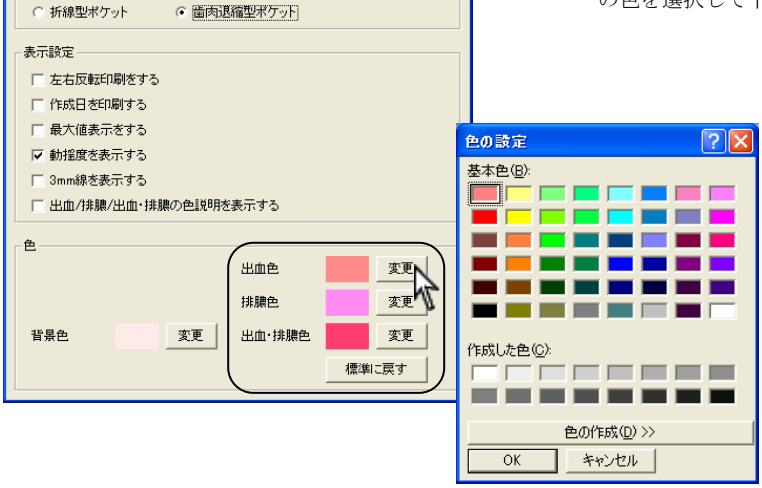

 $\mathbf{X}$ 

| <ul> <li>印刷タイブ</li> <li>○ 折線型ボケット</li> <li>○ 歯肉退縮型ボケット</li> </ul> |
|-------------------------------------------------------------------|
| ○ 折線型ポケット  ○ 歯肉退縮型ポケット                                            |
|                                                                   |
| 表示設定                                                              |
| □ 左右反転印刷をする                                                       |
| □ 作成目を印刷する                                                        |
| □ 最大値表示をする                                                        |
| ☞ 動揺度を表示する                                                        |
| □ 3mm線を表示する                                                       |
| □ 出血/排膿/出血・排膿の色説明を表示する                                            |
|                                                                   |
| 出血色                                                               |
| 排膿色 変更                                                            |
| 背景色 変更 出血·排膿色 変更                                                  |
| 標準に戻す                                                             |

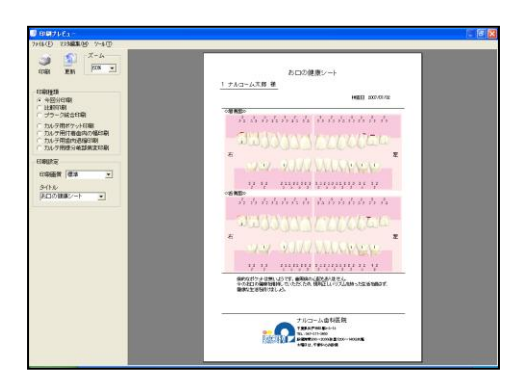

| (D) 2        | 23編集会の 5        | - KO | ) 表示(           | 10 11 | 林總贝           |            |            |                     |        |         |     |       |     |   |           |   |       |     |     |     |     |        |
|--------------|-----------------|------|-----------------|-------|---------------|------------|------------|---------------------|--------|---------|-----|-------|-----|---|-----------|---|-------|-----|-----|-----|-----|--------|
| ∎ <b>r</b> r | <b>3</b><br>121 | 82   | ())<br>Etalikte |       | <b>୬</b><br>କ | <br>2299⊟≭ | <b>x</b> : | <b>1</b> 0<br>18180 | eisisi | 0<br>87 | 7   |       |     | 3 | け登<br>1巻名 | • | P16-3 | -13 | 199 | -   | 200 | 3      |
| ₹-F          | (由利入力)          |      | • 0             | 1,015 | 6             | uta (      | 6点法        |                     |        |         |     |       |     |   | -         |   |       |     |     |     |     |        |
|              |                 |      |                 |       |               |            |            |                     |        | 165     |     |       |     |   |           |   |       |     |     |     |     |        |
|              | 0000            | 0    | 0 0             | 0 0   |               | 0 0        | 0 0        | 0 0                 | 0 0 0  | 0 0     | 0 0 | 0 0 0 | 0 0 | 0 | 0 0       | 0 | 0 0   | 0   | 0   | 0 0 | 0   | 0      |
|              | 0               | 0    |                 |       |               |            |            | 0                   | 0      | 0       |     |       |     |   |           |   | 0     |     | 0   |     | 0   |        |
|              |                 |      |                 |       |               |            |            |                     | 1      | 1       |     |       |     |   |           |   |       |     |     |     |     |        |
| 8            | 7               | -6   |                 | 5     | - 4           | - 3        |            | 2                   | 1      | 1       |     | 5     | 3   |   | 4         |   | 5     |     | 6   |     | 7   |        |
|              |                 |      |                 |       |               |            |            |                     | 1      | iiii    |     |       |     |   |           |   |       |     |     |     |     |        |
|              | 0               | 0    |                 |       |               |            |            | 0                   | 0      | 0       |     |       | 0   |   |           |   | 0     |     | 0   |     | 0   |        |
|              | 0 0 0 0         | 0    | 0 0             | 0 0   |               | 0.0        | 0.0        | 0.0                 | 0 0 0  | 0.0     | 0.0 | 0.0   | 0.0 | 0 | 0 0       | 0 | 0.0   | 0   | 0   | 0 0 | 0   | 0      |
|              |                 |      |                 |       |               |            |            |                     |        |         |     |       |     |   |           |   |       |     |     |     |     |        |
|              |                 |      |                 |       |               |            |            |                     |        |         |     |       |     | - |           | _ | -     |     | _   |     | _   |        |
|              |                 |      |                 |       |               |            |            |                     |        |         |     |       |     |   | 20        |   |       | 323 |     |     |     | 20 E-1 |
|              |                 | _    |                 |       |               |            |            |                     |        |         |     |       |     |   |           |   |       |     |     |     |     |        |
|              | #79htt          |      |                 | 13    | 14            | 15         |            |                     |        | 保守      |     |       |     |   |           |   |       |     |     |     |     |        |
|              | 16.00           |      |                 | 10    | 11            | 12         | 32.0       | 20                  |        |         |     |       |     |   |           |   |       |     |     | _   |     |        |
|              | 1990            |      |                 | 7     | в             | 9          |            |                     |        |         |     |       |     |   |           |   |       |     |     |     |     |        |
|              | 01/18/6         |      |                 | 4     | 8             | 6          |            |                     |        |         |     |       |     |   |           |   |       |     |     |     |     |        |
|              | 极分纳起病实          |      |                 | 1     | 2             | з          | 法额         | 10-                 | • 1    |         |     |       |     |   |           |   |       |     |     |     |     | ~      |
|              | 41121           |      |                 |       |               |            |            |                     |        |         |     |       |     |   |           |   |       |     |     |     |     | *      |

4. 色変更後、右上の×をクリックし画面を閉じて下 さい。

印刷プレビューが更新されます。

入力画面は、画面を1度閉じて頂き開きなおして下さい。 色変更が反映されます。

ポケット インプラントを反映させる

検査歯設定でインプラントを追加することが可能になりました。 印刷物にも反映されます。

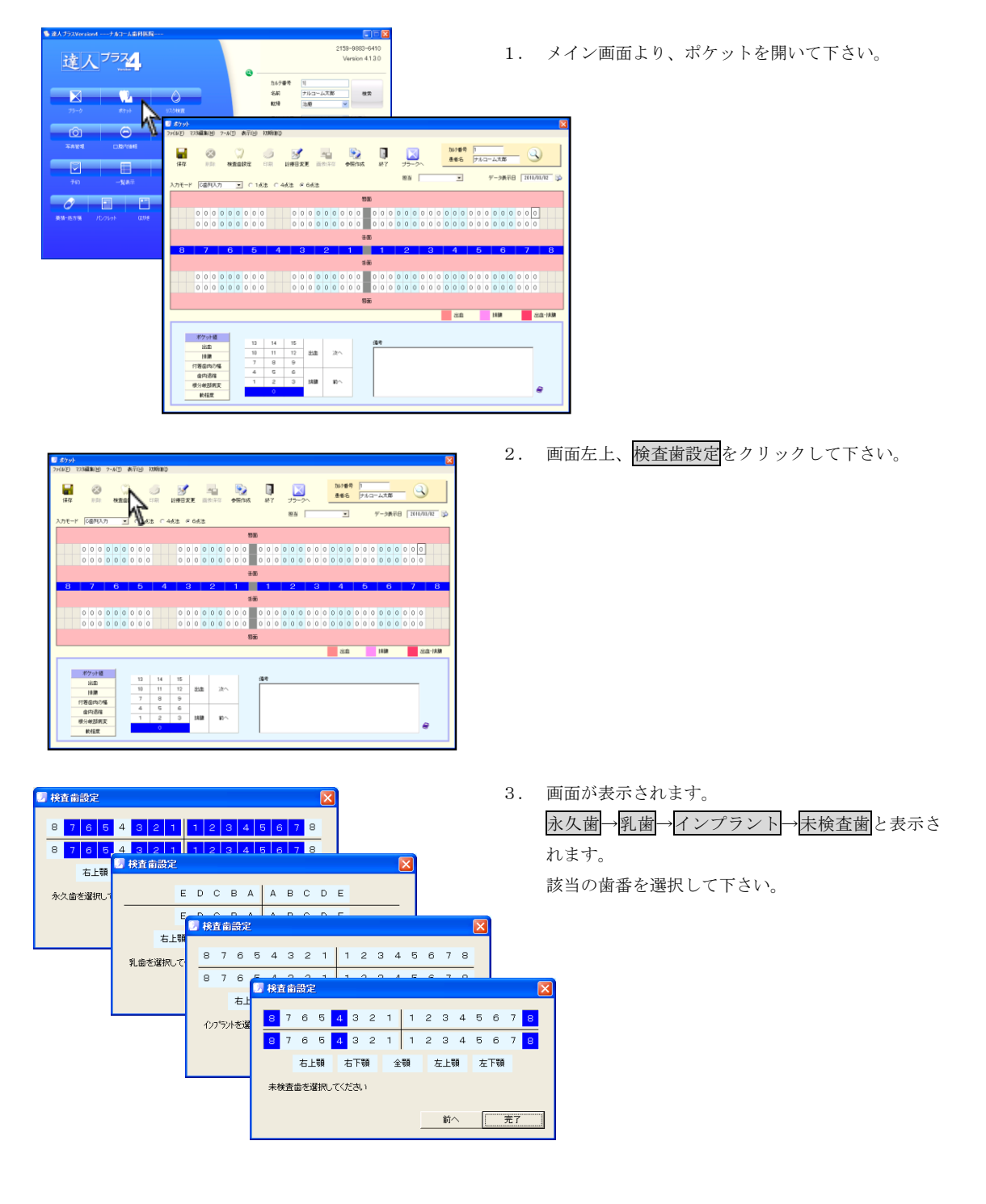

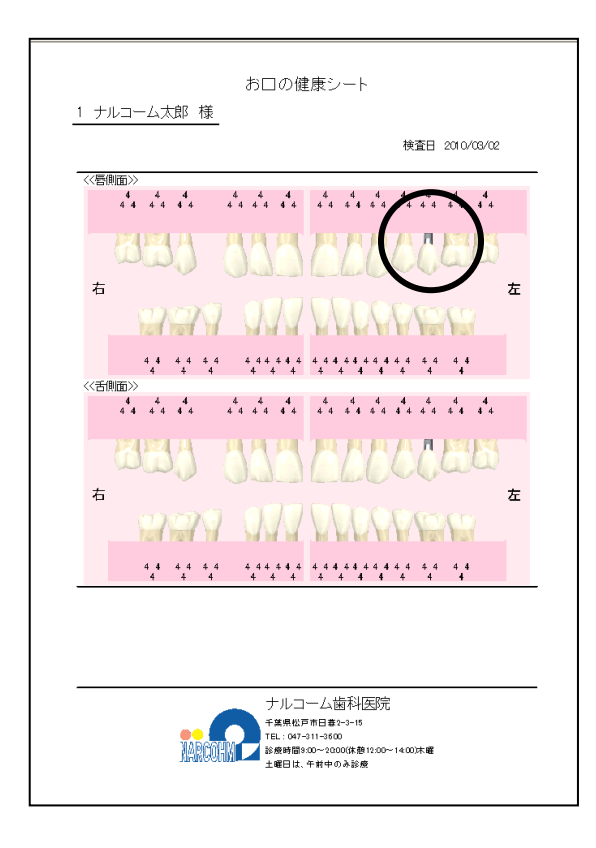

4. 印刷物にインプラントが表示されます。

# リスク検査 ダイアグノデント入力について

歯牙のイラストにわかりやすいように、MLBD(近心面・舌面・唇面・遠心面)を入れました。

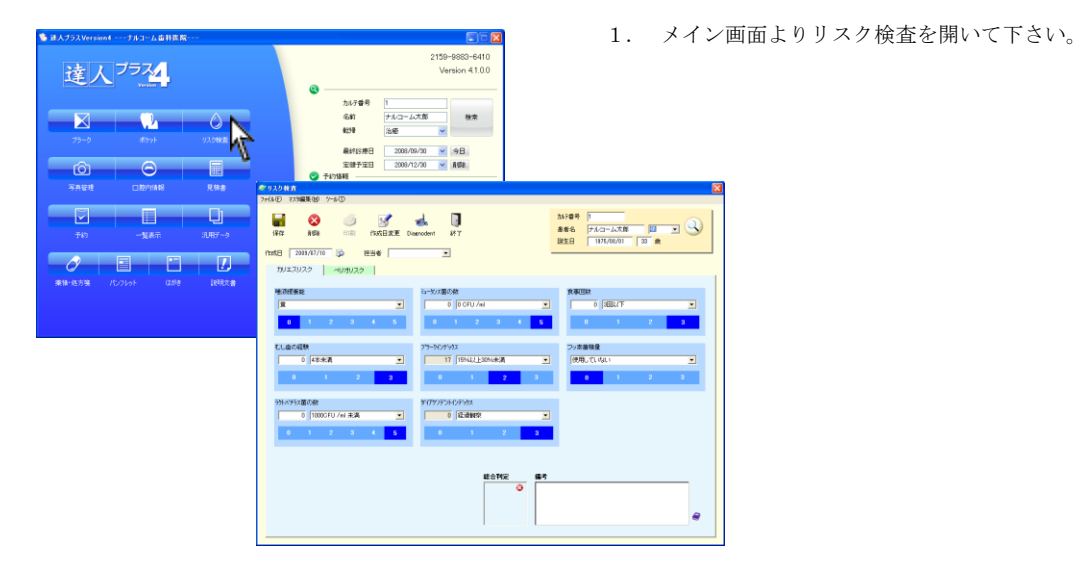

- 🞯 Diagnodent X 765 3 2 1 1 2 3 4 5 6 7 3 2 1 1 2 3 4 5 6 7 765 置山R全 🞯 Diagnodent X 765 3 2 1 1 2 3 4 5 6 7 3 2 1 1 2 3 4 5 6 7 765 削除 削除 削除 削除 削除 в
- ダイアグノデントをクリックし、ダイアグノデント 画面を表示します。

## 動画保存機能認証登録の方法について

達人プラスガイドブック 写真管理ビデオキャプチャにおける動画保存機能認証解除 <u>10-7 ページ</u>が変更致しました。 動画保存機能は独立したメニューとなりましたので下記方法より必要に応じて解除を行って下さい。 ※解除コードは動画を保存する場合にのみ必要となります。撮影のみの場合は必要ありません。

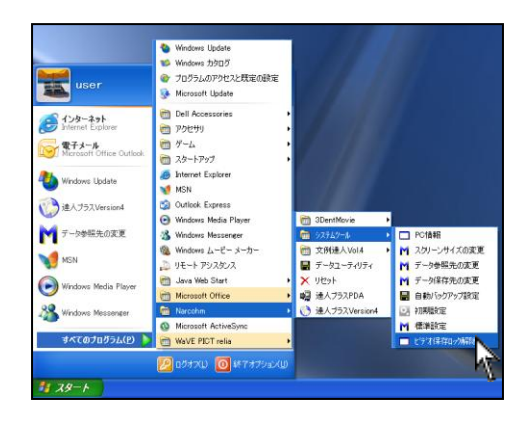

画面左下 スタート → すべてのプログラム → Narcohm → システムツール → ビデオ保存ロック 解除 をクリックして下さい。

| 县 画 機能解除     区 |
|----------------|
| ● 管理者権限有       |
| ○ 管理者権限無       |
| ユーザ名           |
| パスワード          |
| Fine Profit-i  |
|                |
|                |
| 登録 閉じる         |

録画機能解除画面が表示されます。
 管理者権限があるユーザーの場合は
 管理者権限があるユーザーの場合は

| III 錄画機能解除 X      |
|-------------------|
| ○ 管理者権限有          |
| 管理者権限無            |
| ₩ ユーザ名            |
| パスワード             |
| 🗌 Fine 🔲 Profit-i |
|                   |
| ロック解除コード          |
|                   |
|                   |
| 登録 閉じる            |

| 🔜 錄画機能解除                                    | X             |
|---------------------------------------------|---------------|
| <ul><li>○ 管理者権限有</li><li>● 管理者権限無</li></ul> |               |
| ユーザ名                                        |               |
| パスワード                                       |               |
| l                                           | Fine Profit-i |
| ロック解除コード                                    | :             |
|                                             | 登録 閉じる        |

| III 錄画機能解除        |
|-------------------|
| ○ 管理者権限有          |
| ⊙ 管理者権限無          |
| ユーザ名              |
| パスワード             |
| 🗌 Fine 🔽 Profit-i |
| ロック解除コード          |
|                   |
| 登録 閉じる            |

達人プラスを使用するユーザーが管理者権限でない 場合は<mark>管理者権限無</mark>に✔をして下さい。

株式会社ヨシダ様の WAVE fine の場合は fine に ✔して<u>3へ</u>を

株式会社ヨシダ様の WAVE Profit-iまたはアイビュアの場 合は Profit-I に ✓をして3へ

| 🔜 錄画機能解除 | X             |
|----------|---------------|
| 🔵 管理者権限有 |               |
| ⊙ 管理者権限無 |               |
| ユーザ名     | user          |
| パスワード    | ****          |
| ロック解除コート | Fine Profit-i |
|          | 登録 閉じる        |

管理者権限がない場合は<u>管理者権限のユーザー名</u>と パスワードを入力して**3へ** 

管理者権限のパスワードがない場合には、管理者権限でロ グインし、ロック解除コード登録を行って下さい。

| III 錄画機能解除 🛛 🔀    |
|-------------------|
| ● 管理者権限有          |
| ○ 管理者権限無          |
| ユーザ名              |
| パスワード             |
| 🗌 Fine 📃 Profit-i |
|                   |
| ロック解除コード          |
|                   |
|                   |
| 登録 閉じる            |

3.弊社よりご送付致しました動画保存機能使用許可
 認証番号をご入力の上、登録をクリックして下さい。
 認証番号とは動画保存機能使用許可申請書にて
 申請を行って頂いた場合にのみご送付致しております。

 認証完了画面が表示されましたらOK をクリック して下さい。

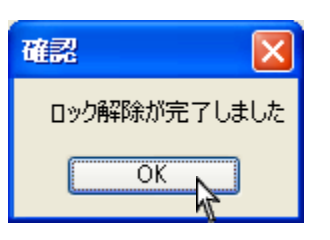

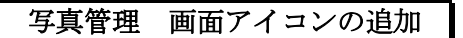

以下のアイコンを追加致しました。

- ・メイン画面・・・右90度回転・左90度回転・180度回転
- ・画像編集画面・・・範囲の選択・切り取り

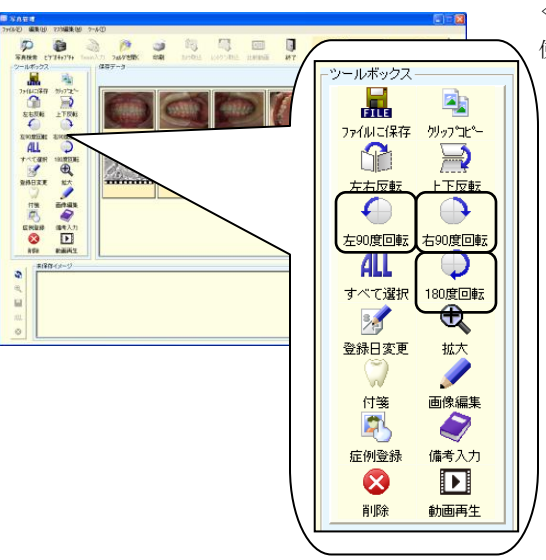

≪3つのアイコン追加≫

使用頻度の高い機能をアイコンに追加致しました。

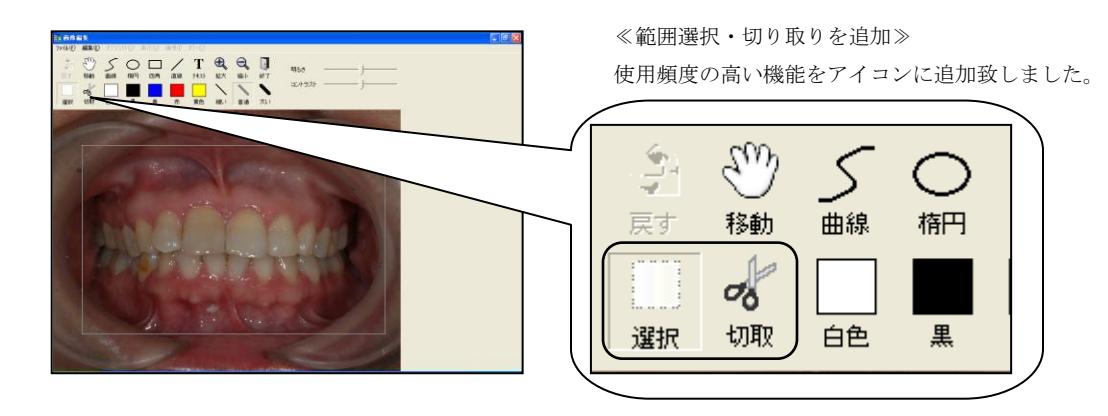

### 写真管理 動画のインポートについて

お持ちの動画を達人プラス Version 4 ヘインポートすることが可能です。

取込みが可能なデータは以下の通りです。

・Windows Media Video (\*.wmv)・MPEG2 ファイル (\*.mpg、\*.mpeg)・Avi ファイル (\*.avi)

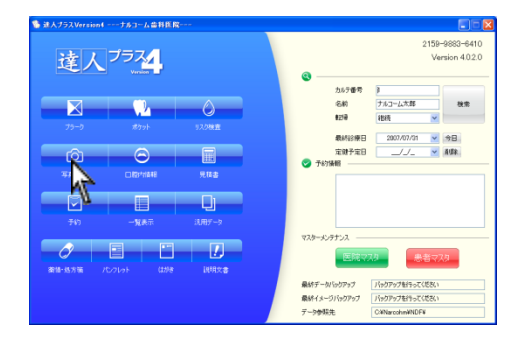

1. 動画を保存する患者さんを選択し、写真管理を開い て下さい。

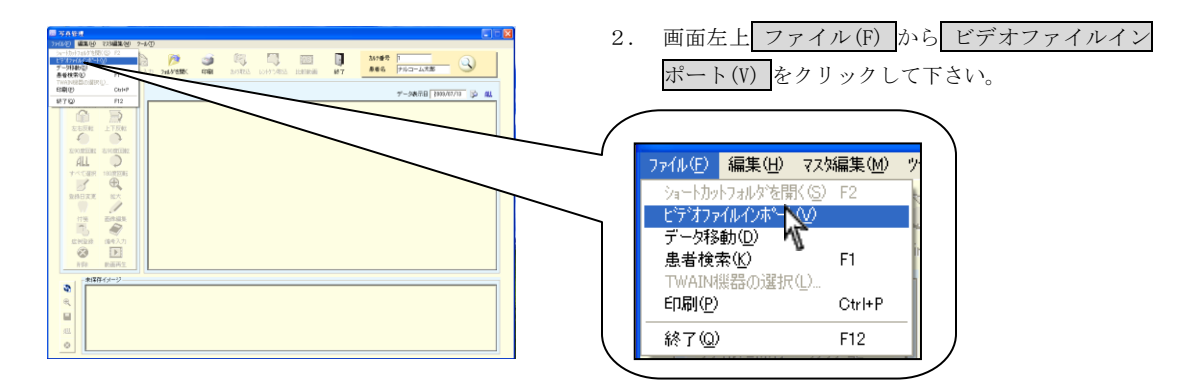

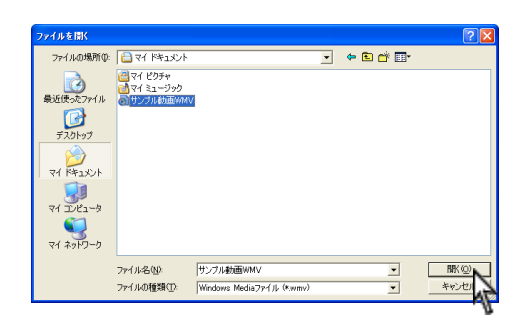

 ファイルを開く画面が表示されます。<u>取込む動画</u>を 選択し、開く(0)をクリックして下さい。

| ファイルを聞く                                                                       | 動画ファイル種類が異なる可能性があります。                                                                                                    |
|-------------------------------------------------------------------------------|----------------------------------------------------------------------------------------------------|
| 7+1 (Aの場合の<br>高い会社のない<br>する。<br>する。<br>する。<br>する。<br>する。<br>する。<br>する。<br>する。 | 画面下 ファイルの種類(T)<br>を適切なファイルに変更<br>して下さい。<br>Windows Mediaファイル<br>(*wmw)<br>mpegファイル (*mpe)<br>mpegファイル (*mpe)<br>MUTァイル(*avi)<br>ファイルの種類(T):<br>Windows Mediaファイル (*wmv)<br>マイル名(M): |

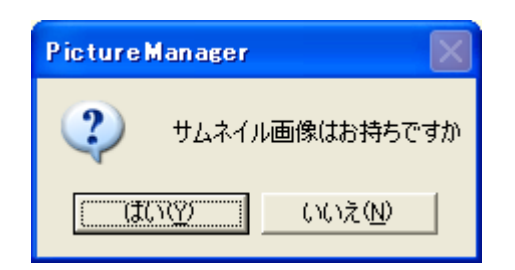

4. サムネイル画像はお持ちですかと表示されます。

<サムネイルとは?> 画像や印刷物ページなどを表示する際に視認性を高めるために縮小させた見本のことです。 達人プラス動画保存においては、動画の見出し用写真とお考え下さい。

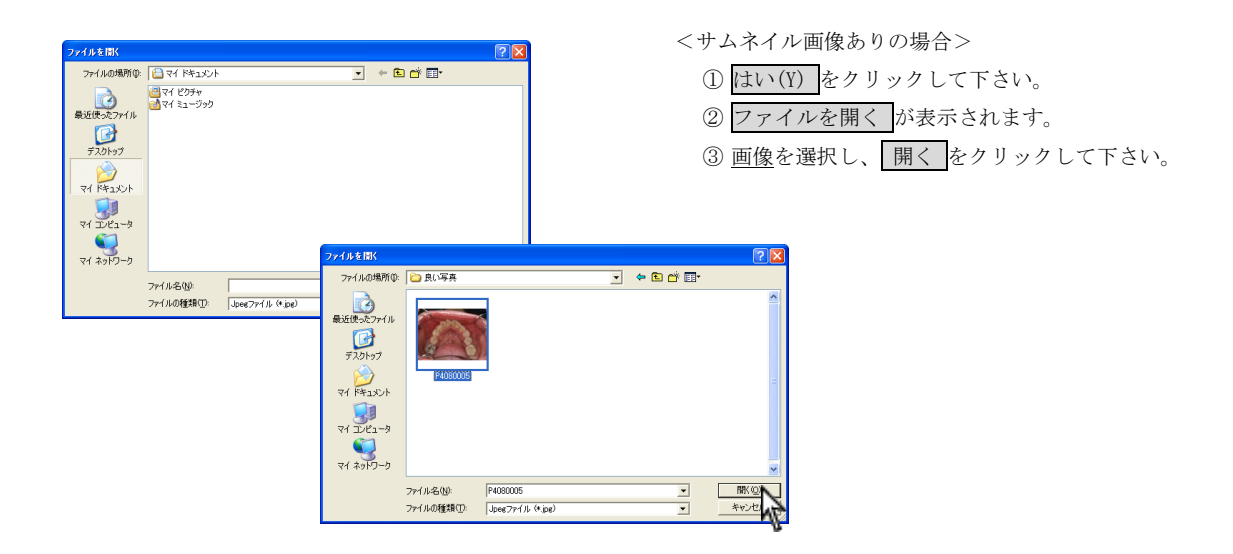

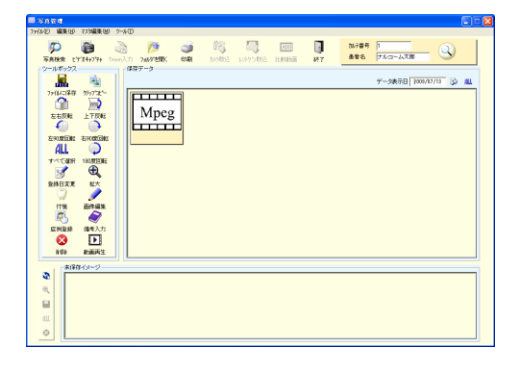

<サムネイル画像なしの場合>

お持ちでない場合は<u>いいえ(N)</u>をクリックして下 さい。動画がインポートされます。画像にはインポー トした動画のファイル形式が表示されます。

# 写真管理 インポートした動画を再生する

Windows Media Video (\*. wmv) をインポートした場合にはビデオキャプチャでの操作が可能となります。

7-2078 2009/12/13 🔂 🚛

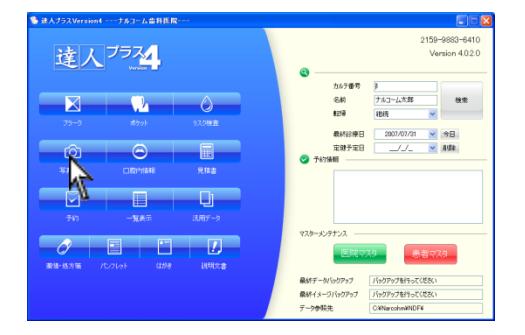

DANKE 27/240790

Wmv

**9** e **1** 

1. 動画を保存する患者さんを選択し、写真管理を開い て下さい。

2. インポートした動画を選択し、 (動画再生)を クリックして下さい。

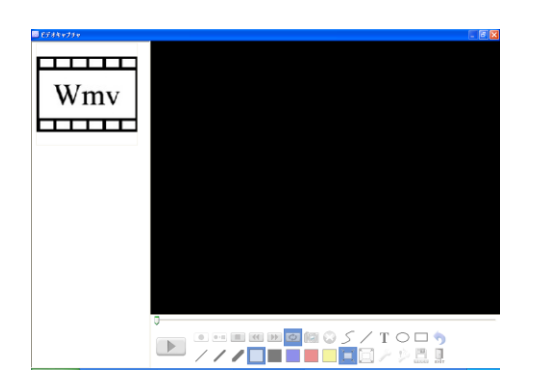

- 左側の動画をクリックし、再生を行って下さい。
   通常のビデオキャプチャと同様の操作が行えます。
  - ※ 再生中、時間の目安となるトラッキングバーと 実際の時間が異なることがありますのでご了承 下さい。

### 写真管理 動画のエキスポートについて

達人プラス写真管理のビデオキャプチャ機能から作成した動画をエキスポートする為には <u>Microsoft Windows Media</u> <u>Encoder9.0</u>が必要です。インポートした動画を再度エキスポートする場合は必要ありません。

コンピュータにインストールされていない場合には、Microsoft ホームページよりダウンロードし、インストールを 行って下さい。

<u>http://www.microsoft.com/japan/windows/windowsmedia/download/encode.aspx</u> (2007年11月現在)

※カルテレセプトコンピュータ、デジタルレントゲンコンピュータの場合には別途ご相談下さい。

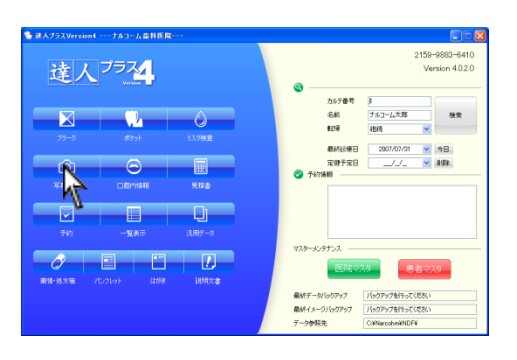

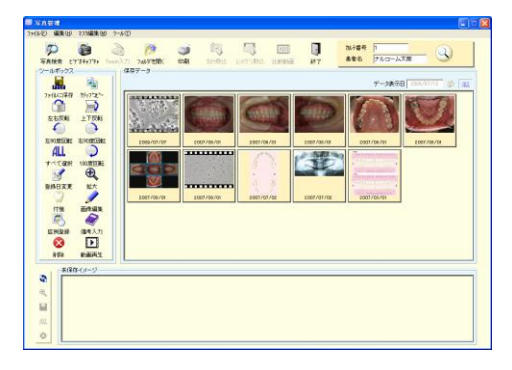

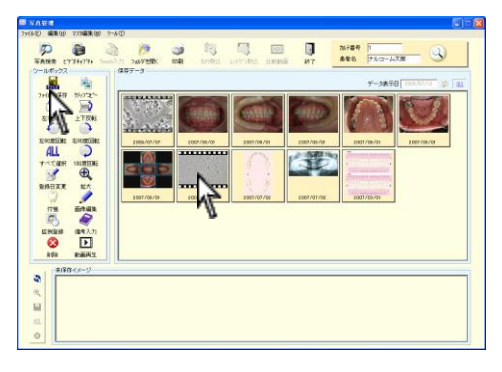

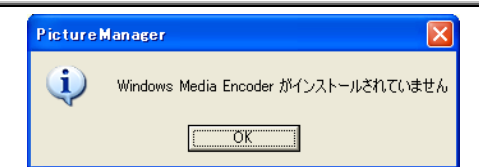

ファイルに保存をクリックした際に左メッセージが表示 される場合は、Windows Media Encoder がインストール されておりません。 ダウンロードし、インストールして下さい。

2. エキスポートを行う動画を表示して下さい。

1. 患者さんを選択し、写真管理を開いて下さい。

3. 動画を選択し、 **…** (ファイルに保存)をクリック して下さい。

| フォルダの参照                | ?×  |
|------------------------|-----|
| 保存するフォルダを選択してください      |     |
|                        |     |
| 🖬 🞯 デスクトップ             | ^   |
| אלאביאי דע 🔁 🖬 🗉 🗉     |     |
| 📄 😼 マイ コンピュータ          |     |
| 🗊 🛃 3.5 インチ FD (A:)    | Ξ   |
| 🖃 🥯 ローカル ディスク (C:)     |     |
| Documents and Settings |     |
| All Users              |     |
|                        |     |
|                        |     |
|                        |     |
|                        | ~   |
|                        |     |
| OK 7                   | 211 |
| NF.                    |     |

| 🔟 エンコード中       |        |
|----------------|--------|
| Encoding Files |        |
|                | ·      |
|                | Cancel |

フォルダの参照画面が表示されます。
 保存場所を選択し、OK をクリックして下さい。
 例:マイドキュメント

エンコード中画面が表示されますので終了するまで お待ち下さい。

※動画の長さによりお時間が掛かる場合があります。

ビデオキャプチャ機能から作成した動画のエキスポートは、Windows Media Video Version9 (WMV形式)で 保存されます。

# 写真管理 エキスポートした動画を見る

エキスポートした動画を見る際には別途 Media Player が必要になります。

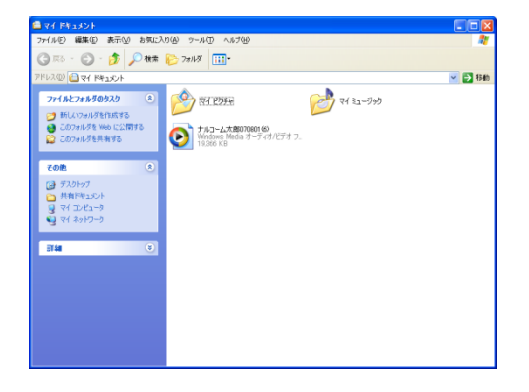

 保存した動画の場所を確認します。
 名称は患者名となりますので、必要に応じて名称を 変更して下さい。

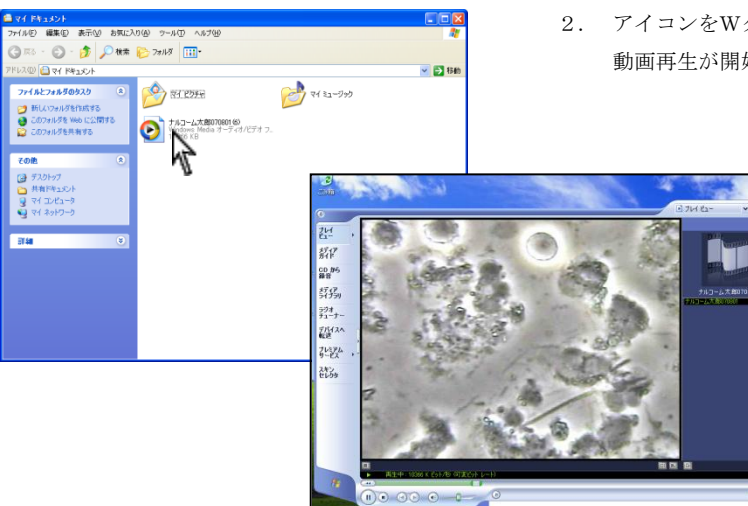

 アイコンをWクリックして下さい。 動画再生が開始されます。

> ※ 上記は Windows Media Player での再生例です。 再生ソフトウェアに関するサポートは一切行っ ておりません。

### Windows Media Encoder9.0 のインストール方法

※下記インストール方法は 2007 年 11 月現在です。

#### <医院のコンピュータがインターネットにつながっていない場合>

ご自宅等のインターネットに接続されているコンピュータでダウンロードを行って下さい。

ダウンロードして頂いたファイルを使用するコンピュータへ移動し、マイドキュメント等に保存して下さい。

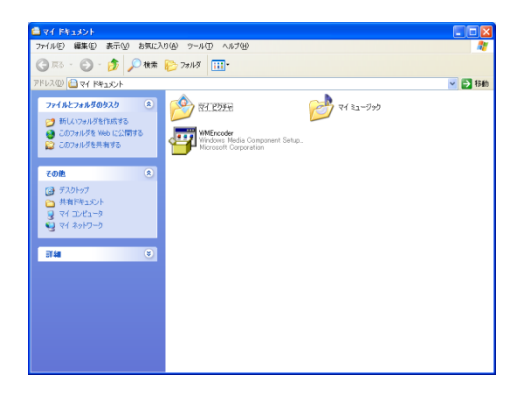

 Windows Media Encoder をダウンロードし、任意の 場所に保存して下さい。
 例:マイドキュメント

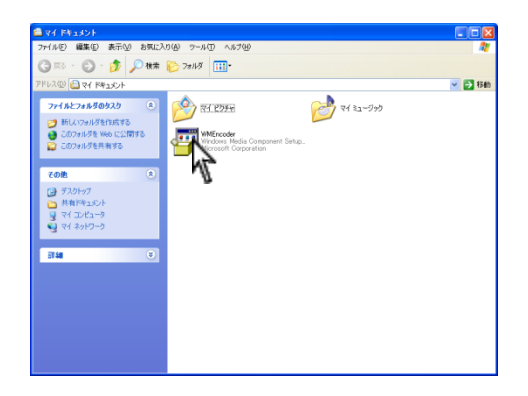

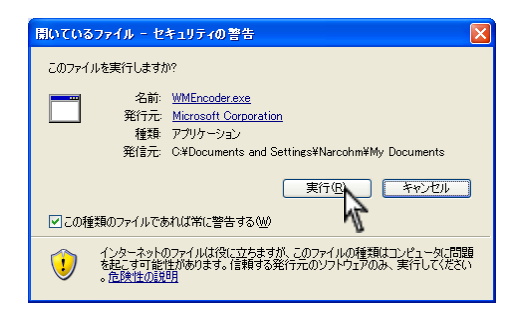

2. WMEncoder をWクリックして下さい。

3. 実行(R) をクリックして下さい。

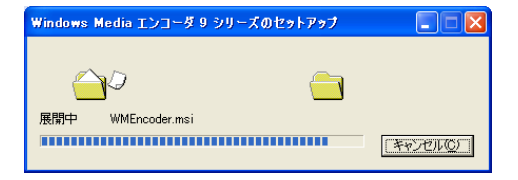

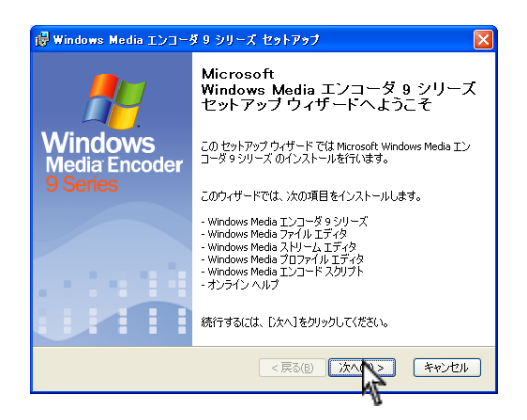

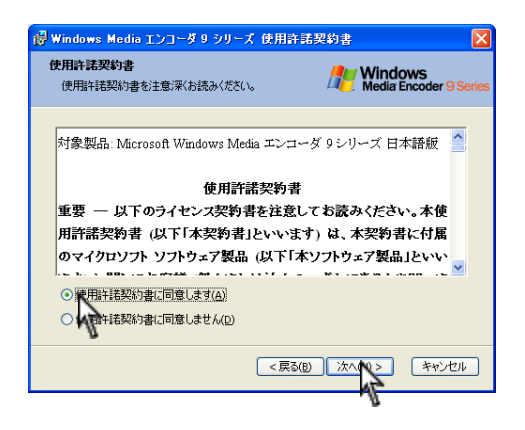

| 🐻 Windows Media エンコーダ 9 シリーズ セットアップ                                      | - 🔀                               |
|--------------------------------------------------------------------------|-----------------------------------|
| <b>インストール先フォルダ</b><br>Windows Media エンコーダ 9 シリーズ のインストール<br>先フォルダを指定できます | Windows<br>Media Encoder 9 Series |
|                                                                          |                                   |
| インストール先フォルダ:                                                             |                                   |
| C:¥Program Files¥Windows Media Components¥Enco                           | der¥ 参照()                         |
|                                                                          |                                   |
|                                                                          |                                   |
|                                                                          |                                   |
|                                                                          |                                   |
| (長る(B))                                                                  | 次へ() キャンセル                        |
|                                                                          | .1                                |

4. 展開中ですのでお待ち下さい。

Windows Media Encoder ウィザードが表示されますので 次へ(N) をクリックして下さい。

使用許諾契約書に同意します(A) に ✓ をし、
 次へ(N) をクリックして下さい。

 インストールフォルダは変更せずに次へ(N)を クリックして下さい。

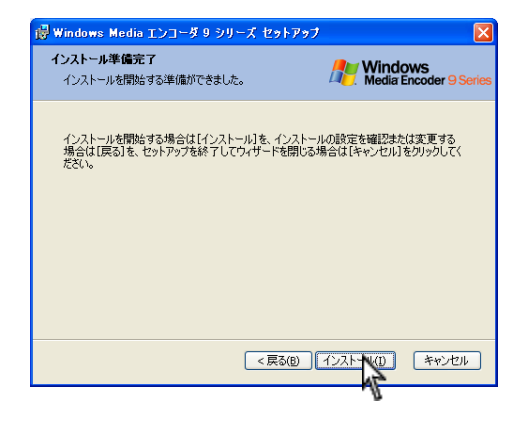

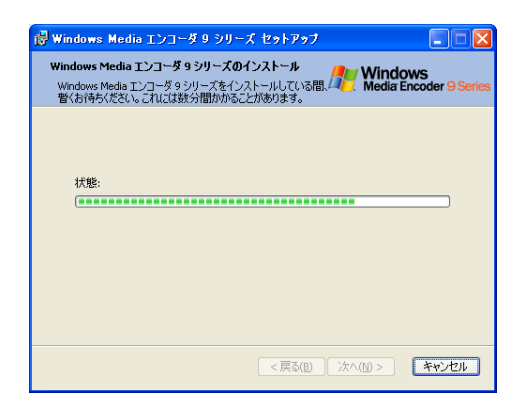

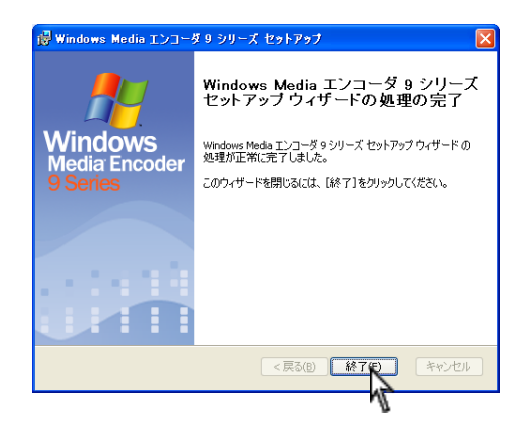

8. インストール(I) をクリックして下さい。

9. インストール中ですのでお待ち下さい。

10. 終了(F) をクリックして下さい。

弊社ではWindows Media Encoder のサポートは一切行っておりませんのでご了承下さい。

### 写真管理 印刷レイアウト追加

Guide Book 10-73 ページ印刷レイアウトを追加致しました。以下の方法でご確認下さい。

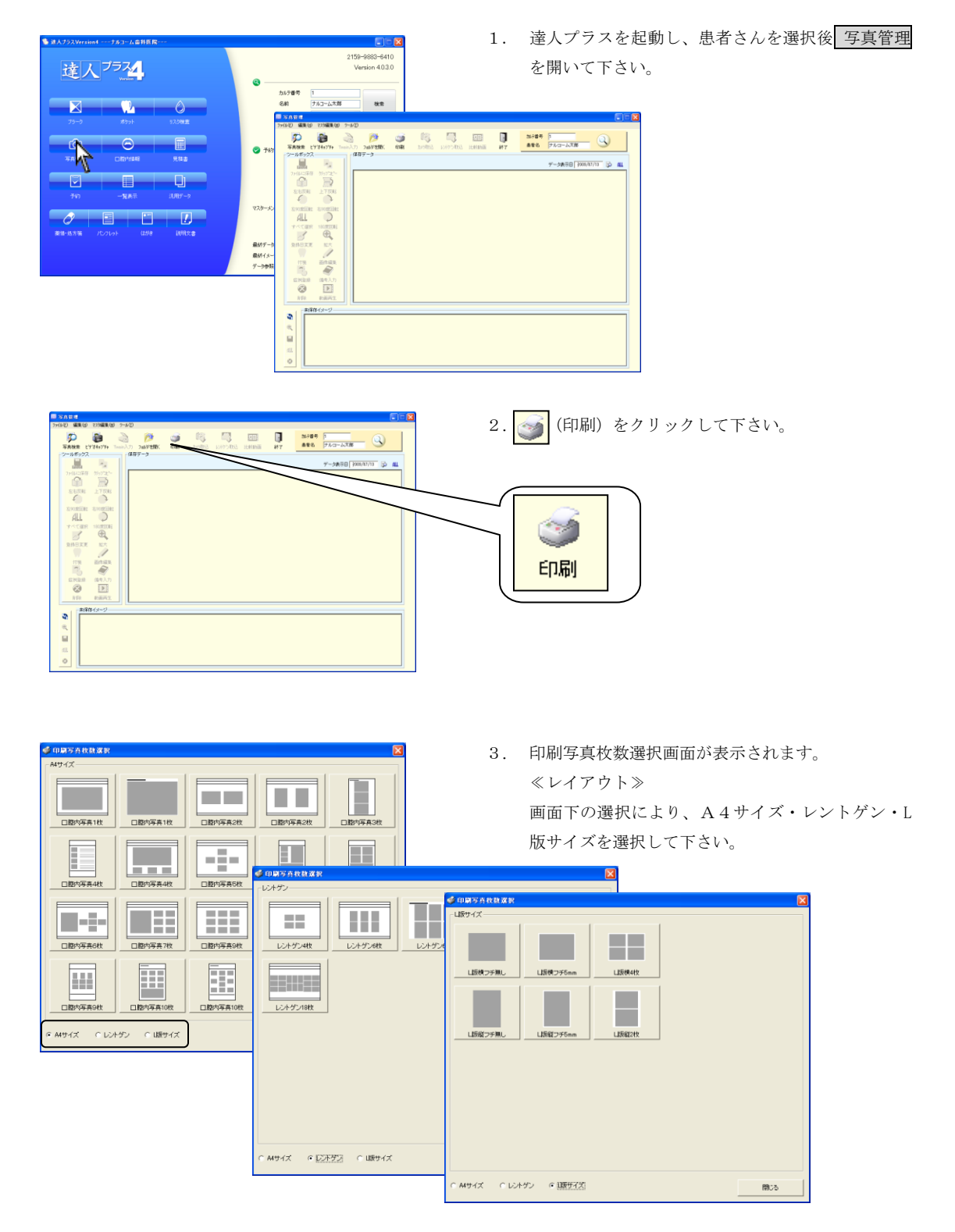

# 写真管理 敬称の変更

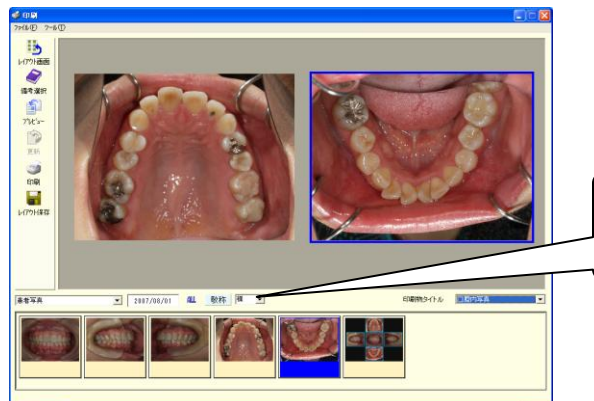

印刷物の敬称が変更可能になりました。

※ 新たに追加することは出来ませんが、直接文字を入力 することが可能です。

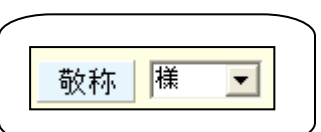

# 写真管理 印刷時の日付について

作成日を撮影日とすることが可能になりました。

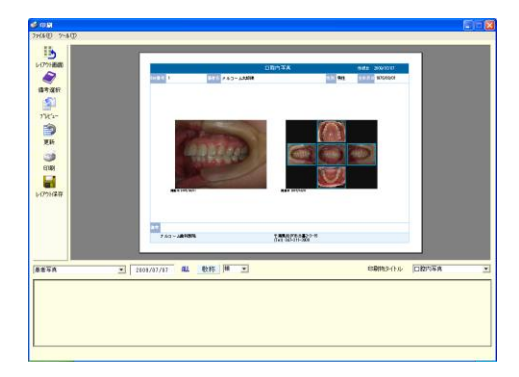

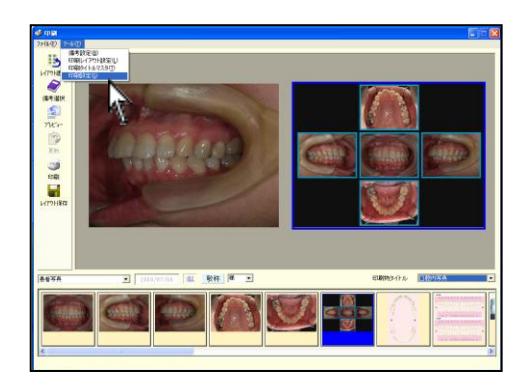

| 🥩 印刷設定                     |                                        |         |                                         |
|----------------------------|----------------------------------------|---------|-----------------------------------------|
| 「作成日<br>□ 作成日を印<br>□ 作成日を印 | 刷しない<br>影日にする                          | 一省メモリー副 | 設定<br>「「省メモリーを有効にする<br>(動作が遅くなります)      |
| 攝影日<br> 個別表示               | •                                      | -印刷方法   |                                         |
| ED島(画質<br>標準               | •                                      |         | □ 直接印刷を行う □ ファイルアウト印刷を有効にする (動作が遅くなります) |
| ─組写真<br>写真枠 ○              | 使用しない (*                               | 使用する    | 変更                                      |
| 枠線の太さ C<br>背景色             | <ul> <li>細い の普通</li> <li>変更</li> </ul> | ○太い     |                                         |

1. 印刷プレビューを表示して下さい。

 画面左上 ツール → 印刷設定 をクリックして下 さい。

印刷設定画面が表示されます。
 作成日を撮影日のするに2をして右上×をクリックし閉じて下さい。

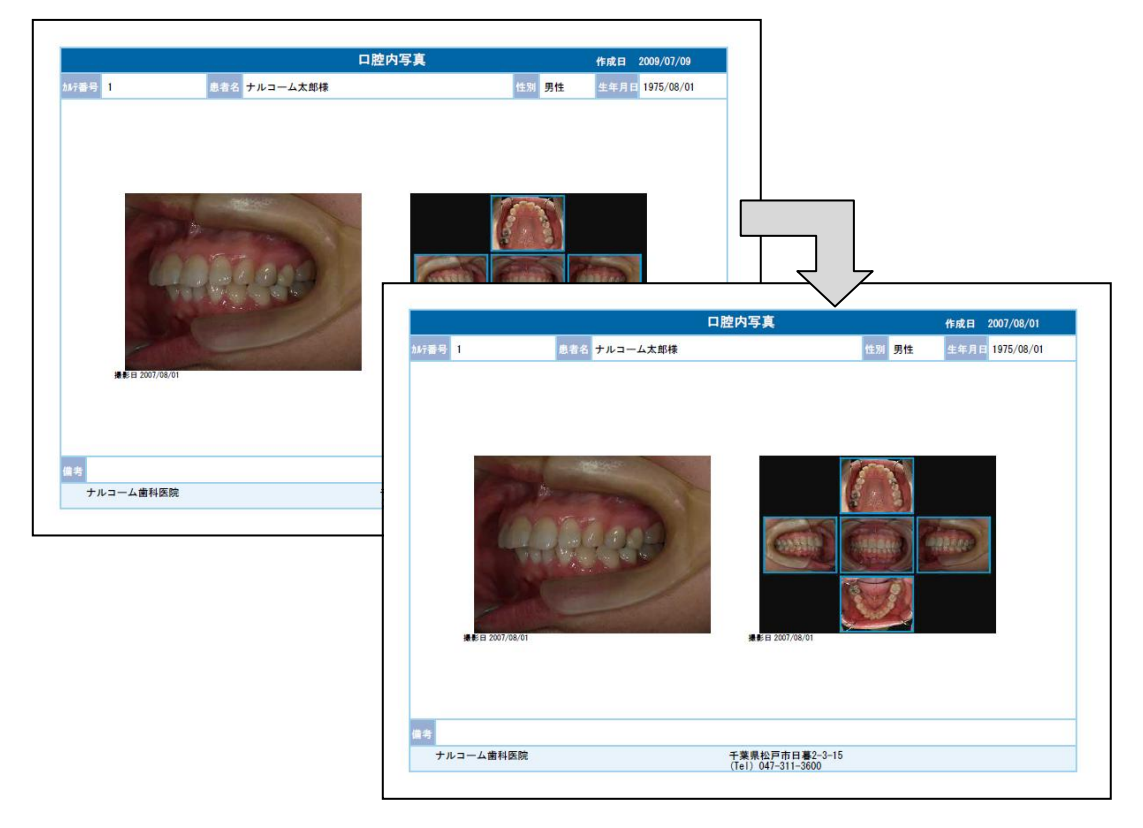

4. 作成日が撮影日と同じ日付になります。

## 写真管理 患者写真一括表示

保存した写真を患者さんごとに一括で画面表示することが可能になりました。

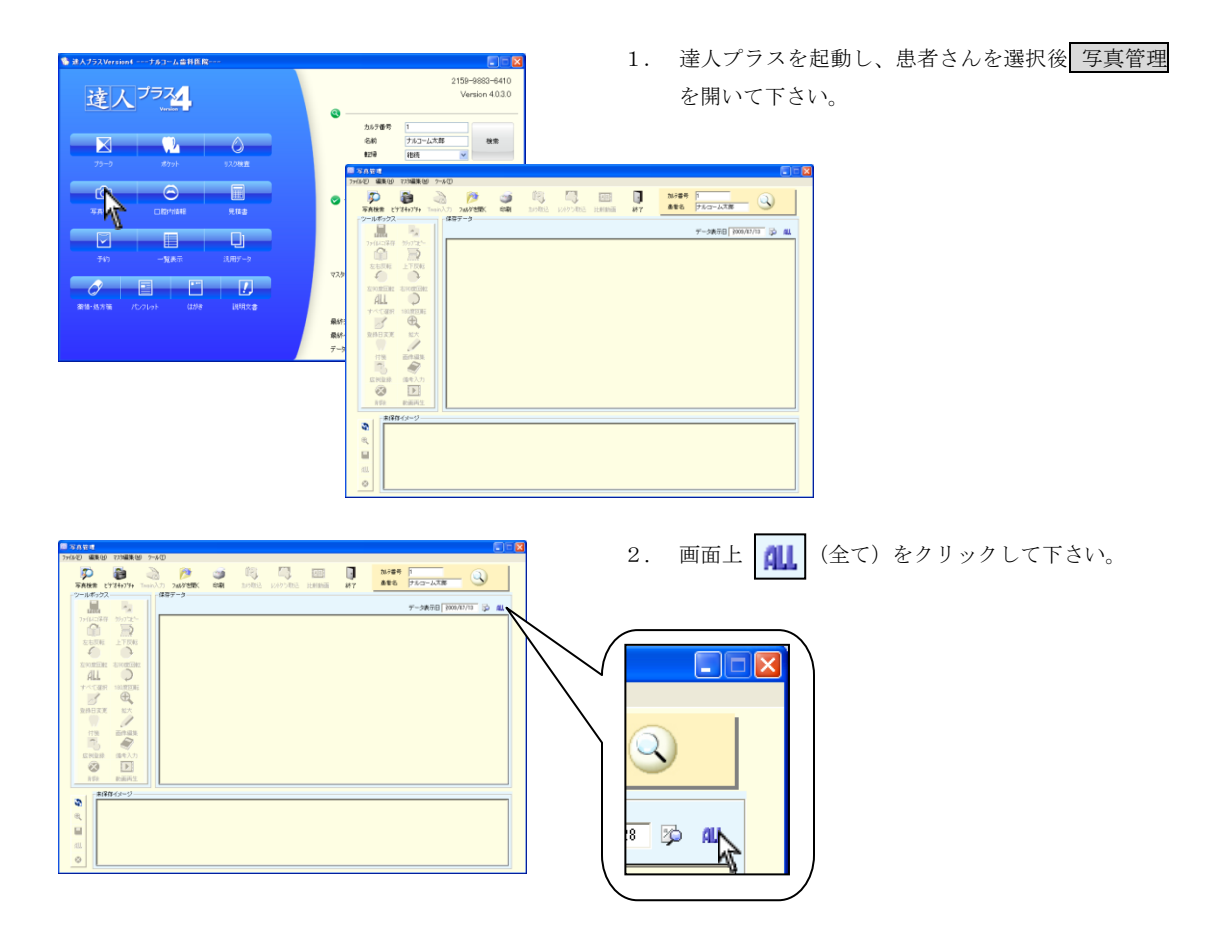

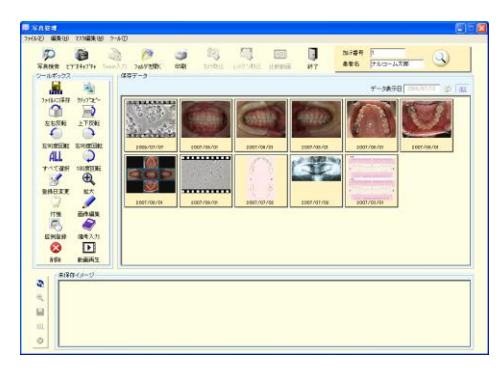

右上に表示されている患者さんの全ての写真が表示されます。
 ※枚数が多い場合は表示にお時間が掛かることがあります。

# 写真管理 Twain機器(スキャナ)から画像を取込む

Guide Book10-21 ページ取込み方が変更となりました。

以前は、取り込んだ画像が画面下イメージ欄に表示され、任意で保存を行って頂きましたが、自動的に取り込んだ日付に 保存されます。

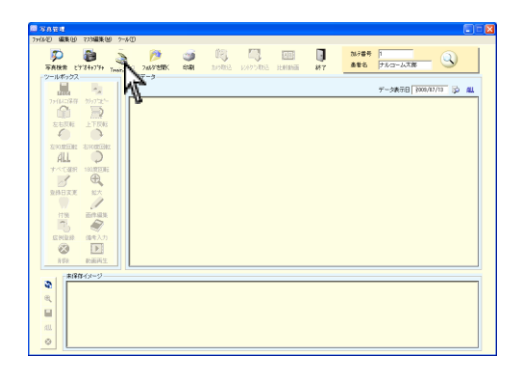

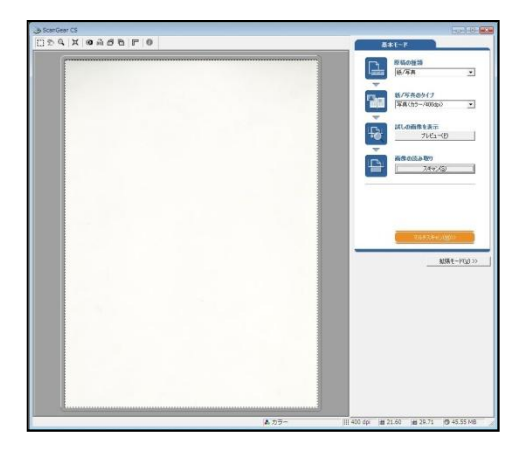

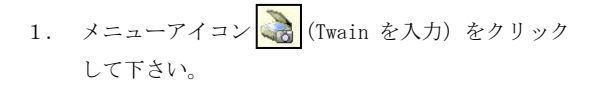

 コンピュータに接続されている Twain 機器が起動し 画面に表示されます。 画像の取込みについては接続されている Twain 機器 の取扱説明書をご覧下さい。

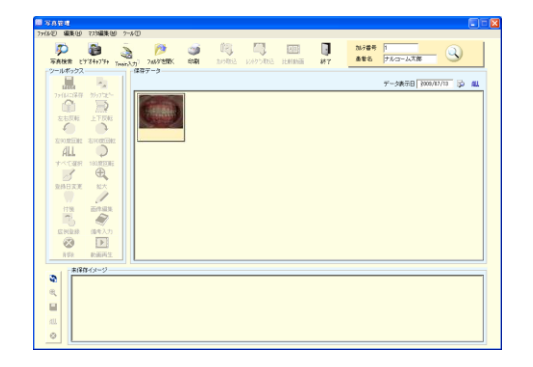

 取込みを行った画像は右上に選択されている患者 さんの表示されている日付に自動保存されます。

### 写真管理 保存データの移動について

以前よりご要望頂いておりました、保存した写真を別の患者さんへ移動する機能を追加致しました。

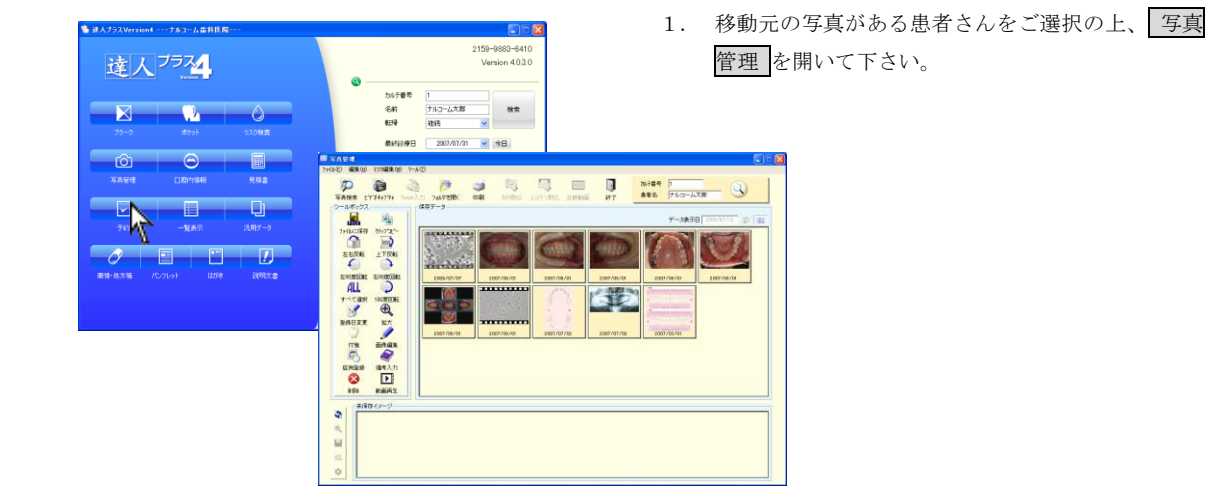

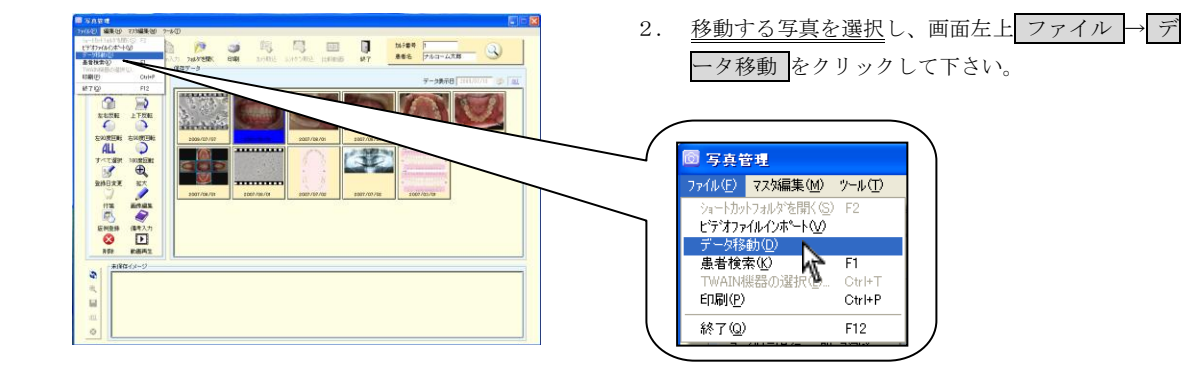

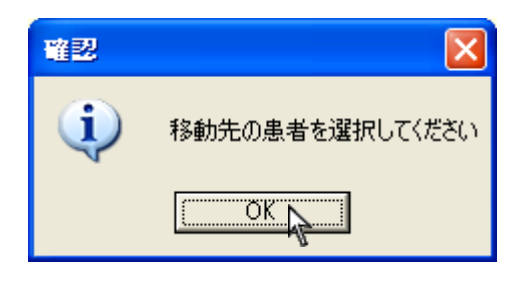

移動先の患者を選択して下さいと表示されます。
 OK をクリックして下さい。

117 117 117 カルテ番号 **)** 検索実行 患者名(フリカナ) 空 8 9 × 4 5 6 ● 医齿检索 カルテ番号 77 177 177 患者名 **患者名(フリカナ)** 窒 1 л 7 8 9 ħ Å 4 5 6 小, サタ 2 3 ź 茨城次郎 神奈川理香子 群馬健 千葉美津子 東京五郎 栃木三郎 長野剛 ナルコーム次郎 ナルコーム太郎

OK

患者検索画面が表示されますので、移動先の患者さんを検 索し、OK をクリックして下さい。

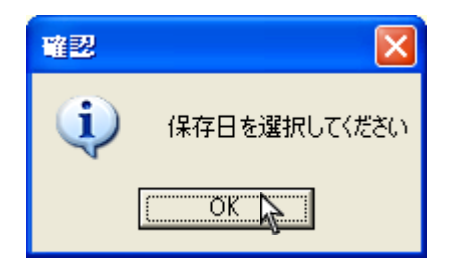

医小子 化二乙酸

患者名

ħ 4

3 Ŧ

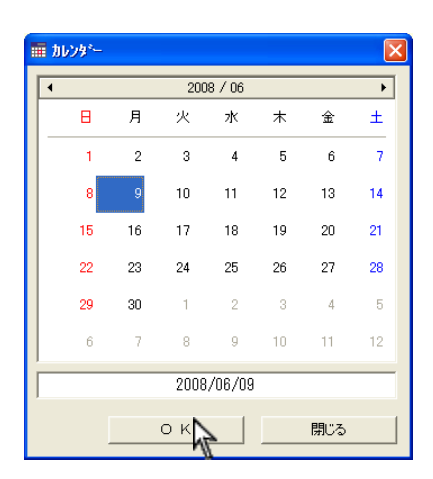

4. 保存日を選択してくださいと表示されますので OK をクリックして下さい。

5. カレンダーが表示されますので、保存日を選択し OK をクリックして下さい。 ※自動的に本日の日付が選択されています。

![](_page_37_Picture_1.jpeg)

 確認メッセージが表示されますので、宜しければ はいをクリックして下さい。

写真が移動されます。
 確認頂く為には、移動先の患者さんを開いて下さい。

![](_page_37_Picture_4.jpeg)

![](_page_38_Picture_1.jpeg)

拡大表示の画面が変更になりました。 拡大方法については以下をご参照下さい。

![](_page_38_Picture_3.jpeg)

<1枚の画像を拡大する場合> 画像を選択し、(地) (拡大) をクリックして下さい。

![](_page_38_Picture_5.jpeg)

選択された画像が拡大表示されます。

<拡大する写真を変更する場合> 左側の写真を右側にドラックして下さい。 または、右側の枠を選択し、左側の写真を選択して下さい。

![](_page_38_Picture_8.jpeg)

<最大4枚の画像を拡大する場合> 画像が選択されていない状態または、4枚以内の画像を選 択後、(1)、(拡大)をクリックして下さい。

左側の写真を右側にドラックして下さい。 または、右側の枠が青くなっている状態で左側の写真を クリックして下さい。

![](_page_38_Picture_11.jpeg)

![](_page_39_Picture_1.jpeg)

![](_page_39_Picture_2.jpeg)

画面右下の [1](縮小)をクリックして下さい。

4枚分割表示に変わります。

![](_page_39_Picture_5.jpeg)

![](_page_39_Picture_6.jpeg)

<4枚表示から1枚分割表示にする場合>

画面右下の (拡大)をクリックして下さい。

![](_page_39_Picture_9.jpeg)

1 枚分割表示に変わります。

![](_page_40_Picture_1.jpeg)

患者さんの日付違いの写真や症例写真を一緒に拡大することが可能です。

![](_page_40_Picture_3.jpeg)

左側に選択された日付の画像が表示されます。

※ 左上ALL をクリックすると、全ての画像が表示され ますが枚数が多い場合には表示に時間がかかる場合 があります。

![](_page_41_Picture_1.jpeg)

![](_page_41_Picture_2.jpeg)

左上▼をクリックし、症例名を選択して下さい。

![](_page_41_Picture_4.jpeg)

症例画像が表示されますので、拡大したい写真を選択して 下さい。

![](_page_41_Picture_6.jpeg)

| <画面を終了する場合> |  |
|-------------|--|
|             |  |

左上 🚺 (終了) をクリックし、画面を閉じて下さい。

# 口腔内情報 欠損歯本数の変更について

ロ腔内情報において、パーシャルデンチャーやクラウンブリッジ、インプラントにおける欠損歯扱いに出来るよう 変更することが可能になりました。

ご利用方法に合わせて設定を変更して下さい。

![](_page_42_Picture_4.jpeg)

達人プラス Version4を起動し、患者さんをご選択の上
 の上
 ロ腔内情報
 をクリックして下さい。
 ※データがある患者さんをご選択下さい。

![](_page_42_Picture_7.jpeg)

画面が表示されましたら (印刷) をクリックして下さい。

印刷プレビュー画面に切り替わります。
 画面左上 ツール(T)から 印刷設定(0) をクリックして下さい。

![](_page_43_Figure_1.jpeg)

# 口腔内情報 画像保存について

口腔内情報を入力後に、歯列図として1つの画像にすることが可能になりました。

![](_page_44_Picture_3.jpeg)

![](_page_44_Picture_4.jpeg)

 データを入力後、保存 をクリックしてデータを保 存して下さい。

![](_page_44_Picture_6.jpeg)

3. 🔄

(画像保存)をクリックして下さい。

![](_page_45_Picture_1.jpeg)

| 加疗番号 | 1       | $\bigcirc$ |
|------|---------|------------|
| 患者名  | ナルコーム太郎 | $\sim$     |

![](_page_45_Picture_3.jpeg)

![](_page_45_Picture_4.jpeg)

4. 保存しましたと表示されましたらOKをクリック して下さい。

5. <u>右上に表示されている患者さん</u>、<u>診療日と同じ日付</u> の写真管理に画像が保存されます。

### 口腔内情報 失活歯の追加

失活歯(無髄歯)を追加致しました。

![](_page_46_Picture_3.jpeg)

![](_page_46_Picture_4.jpeg)

![](_page_46_Figure_5.jpeg)

病名補綴物欄にも追加されています。
 色等は変更出来ませんのでご了承下さい。

### 口腔内情報説明別紙を追加

病名や補綴物の説明が全て印刷することが可能です。 この場合、備考欄が広くお使い頂けます。

![](_page_47_Picture_3.jpeg)

![](_page_47_Picture_4.jpeg)

2. 印刷をクリックして下さい。

![](_page_47_Picture_6.jpeg)

1. 口腔内情報を起動して下さい。

![](_page_48_Picture_1.jpeg)

プレビューが表示されます。
 更新されない場合は、左上更新をクリックして下さい。

備考欄は文字 40 文字×12 行となります。 ※通常の備考は 40 文字×3 行となります。 2 枚目に収まらない場合には 3 枚目が印刷されます。

![](_page_48_Picture_4.jpeg)

### - 覧表示検索の変更について

患者マスタにて死亡または、中止、来院不可とされた場合に検索から除外されるよう変更致しました。

省かれる条件としては以下の通りです。

- ●患者検索・・・死亡・来院不可の場合には表示されません。
- 紹介者検索・・・紹介者または、被紹介者が死亡の場合は表示されません。
- ●次回予約検索・・・死亡・来院不可の場合は表示されません。
- ●中断患者検索・・・死亡・来院不可の場合は表示されません。

![](_page_49_Figure_8.jpeg)

# 説明文書 歯科疾患管理について

保険改訂にて追加されました歯科疾患管理については以下の通りとなります。

![](_page_50_Picture_3.jpeg)

歯科疾患管理説明文書(初回) 歯科疾患管理説明文書(2回目)

| yy<br>method as<br>the<br>the<br>the<br>the<br>the<br>the<br>the<br>the |
|-------------------------------------------------------------------------|
|                                                                         |

※歯科疾患管理に反映されるプラーク、ポケットデータは入力された直近日付を自動的に反映します。

![](_page_51_Picture_3.jpeg)

- 担当医を選択します。
   ※入力は医院マスタにて登録を行って下さい。
- 4. 画面上 🧭 (問診入力)をクリックして下さい。

![](_page_51_Picture_6.jpeg)

![](_page_51_Figure_7.jpeg)

![](_page_52_Figure_1.jpeg)

![](_page_53_Picture_1.jpeg)

9. (更新)をクリックし、プレビューを更新して 下さい。

10.印刷を行う場合には (印刷) をクリックして 下さい。

※ 文書の保存機能はありません。
問診入力は1回分のみ保存されます。

![](_page_54_Picture_1.jpeg)

![](_page_54_Picture_2.jpeg)

1. マスタ編集(M)から各種マスタをクリックして下 さい。

2. マスタ画面が表示されます。

![](_page_54_Picture_5.jpeg)

| 【注意】                                    |                               |  |
|-----------------------------------------|-------------------------------|--|
| 各文書によって文字制限が異なります。以下の文字数を参考に文書を作成して下さい。 |                               |  |
| ・歯科疾患管理説明文書・・・ タイトル                     | 20 文字×1 行(20 文字以上の場合は表示されません) |  |
| 備考                                      | 80 文字×3 行                     |  |
| ※1行の文字数がオーバーした場合は自動改行されます。              |                               |  |

### 説明文書 問診入力マスタの登録・変更

![](_page_55_Picture_2.jpeg)

![](_page_55_Picture_3.jpeg)

![](_page_55_Picture_4.jpeg)

1. 達人プラスメイン画面より、患者マスタを開いて下 さい。

2. 画面左上 マスタ編集(M) から各種マスタをクリッ クして下さい。

3. マスタ画面が表示されます。

![](_page_55_Picture_8.jpeg)

変更する項目を選択し、入力変更を行って下さい。 入力完了後、 🔐 (保存)をクリックして下さい。

<削除> 削除を行う項目を選択し、(削除)をクリック して下さい。 ※文字は 25 文字までとなります。 歯科疾患管理文書 イラスト反転について

●馬蹄図及び歯式図・・・左右反転が可能となりました。

![](_page_56_Picture_3.jpeg)

![](_page_56_Picture_4.jpeg)

> 左右反転印刷をするに ✓をして下さい。 プラークからの印刷、歯科疾患管理文書の印刷 すべてにおいて反転します。

![](_page_57_Picture_1.jpeg)

![](_page_57_Picture_2.jpeg)

![](_page_57_Picture_3.jpeg)

<<ポケット歯列図の左右反転方法>>

 ポケット画面から印刷をクリックし、印刷プレビュ ーを開いて下さい。

 を上
 ジール(T)
 から
 印刷設定(0)
 をクリック
 して下さい。

左右反転印刷をするに
√をして下さい。 ポケットからの印刷、歯科疾患管理文書の印刷 すべてにおいて反転します。

![](_page_58_Picture_1.jpeg)

正方形の医院ロゴのみではなく、様々なロゴに対応しました。

![](_page_58_Picture_3.jpeg)

![](_page_59_Picture_1.jpeg)

| 🗎 印刷設定           |                                         |              |
|------------------|-----------------------------------------|--------------|
| 771N(E)          |                                         |              |
| 表示/非表示           | 設定                                      | 医院口ゴ         |
| 住所               | <ul> <li>● 表示</li> <li>○ 非表示</li> </ul> |              |
| TEL              | <ul> <li>● 表示 ○ 非表示</li> </ul>          |              |
| FAX              | <ul> <li>● 表示</li> <li>○ 非表示</li> </ul> | ナルコーム歯科クリニック |
| 診療時間             | <ul> <li>● 表示</li> <li>○ 非表示</li> </ul> | 参照           |
| - 印刷内容設定         |                                         |              |
|                  | ○ ロゴだけを印刷する                             |              |
| ● ロゴ以外のテキストも印刷する |                                         |              |
| 診療時間 表示          | 示内容 設定                                  |              |
| 表示1 診療           | 朝間9:00~20:00(休憩12:0                     | 20~14:00)木曜  |
| 表示2 土曜           | <b>智</b> は、午前中のみ診療                      |              |
|                  |                                         |              |
| フォント M           | S ゴシック                                  |              |
| スタイル 標           | 準                                       |              |

![](_page_59_Picture_3.jpeg)

<医院ロゴだけを印刷するの場合>

- 印刷内容を選択します。
   <ロゴだけを印刷する>
   医院ロゴ欄に表示されている画像のみ印刷します。
   医院マスタで入力されている歯科医院名・住所等は
   印刷されません。
  - ※ ロゴに歯科医院名や住所等が入っている場合に ご選択下さい。

<ロゴ以外のテキストも印刷する> 医院ロゴ欄に表示されている画像と、医院マスタに 入力されている歯科医院名・ご住所等を印刷します。

| 19 日月11-Ea -<br>29日(日)233編集後、2~4① |                                                                                                    |
|-----------------------------------|----------------------------------------------------------------------------------------------------|
|                                   | まりまままた50時間ができ<br>1 オムロームにま 道<br>1 オムロームにま 道<br>1 オムロームによ 1 オロローム<br>1 オムローム<br>1 オムローム<br>1 オムローム<br>1 オムローム<br>1 オムローム<br>1 オムローム<br>1 オムローム<br>1 オムローム<br>1 オムローム<br>1 オムローム<br>1 オムローム<br>1 オムローム<br>1 オムローム<br>1 オムローム<br>1 オムローム<br>1 オロローム<br>1 オロローム |
|                                   | FICT-ASSE<br>With The State of State of St                                                                                                    |

<医院ロゴ以外のテキストも印刷する場合>

# お問い合わせ先

株式会社ナルコーム 〒270-2253 千葉県松戸市日暮 2-3-15 7F

【サポートダイヤル 本製品の操作上のお問い合わせ】

 TEL
 047-311-2239

 月曜日~金曜日(土・日・祝日・弊社休業日を除く)
 10:00~18:00

【サポートFAX】

**FAX** 047-311-3133

【サポートMAIL】

Mail info@narcohm.co.jp

#### 【サポートHP】

URL http://www.narcohm.co.jp

※ 本製品に関する質問事項以外についてはお答えしかねますので予めご了承下さい。

※ お問い合わせの際は必ずコンピュータを前にしてお電話下さい。

コンピュータが目の前にない場合はサポートをお断りする場合がございますのでご了承下さい。

1. 本書の内容の一部または全部を無断で転載することを禁じます。

2. 本書の内容について、予告なく修正、変更することがありますが、ご了承下さい。

3. 本製品仕様を改良のため予告なく変更することがありますがご了承下さい。

4. 本書の内容について、万一ご不審な点や誤り、記載漏れなどお気づきの点がありましたらご連絡下さい。